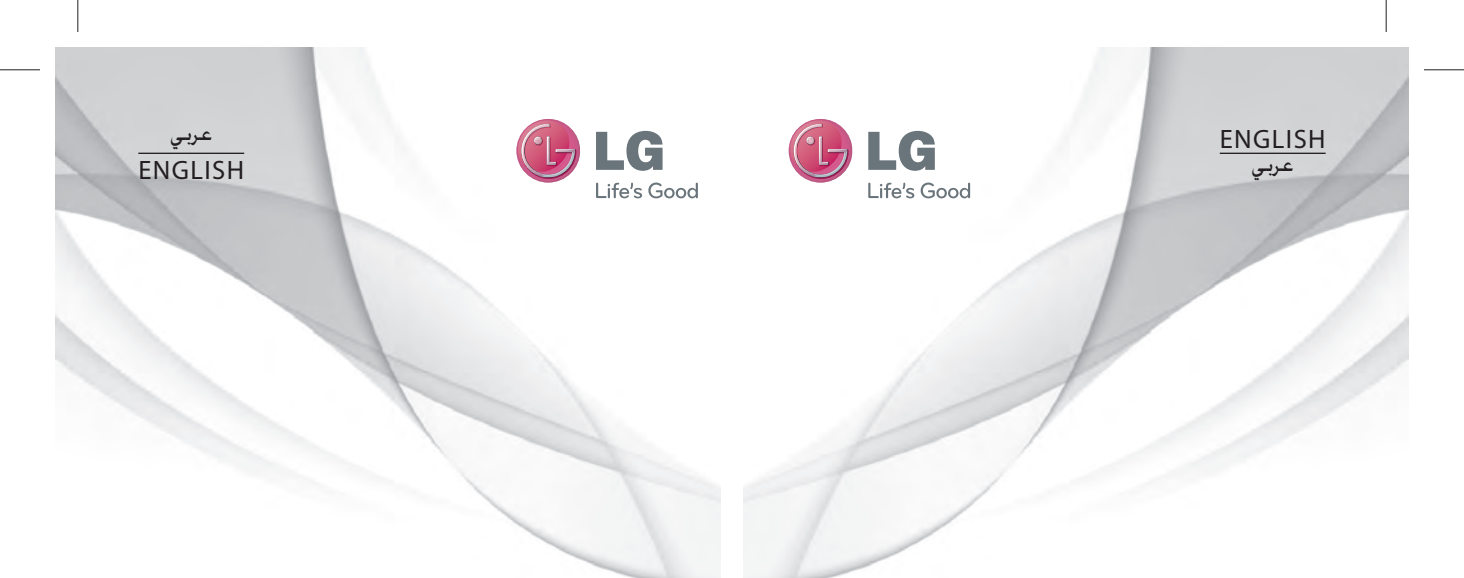

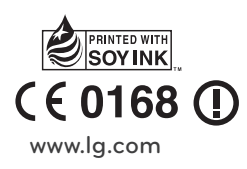

دلیل مستخدم GX500

P/NO : MMBB0371112 (1.0) W

USER GUIDE

P/NO : MMBB0371112 (1.0) W

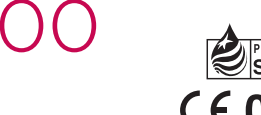

E PRINTED WITH SOY INK, C E 0168 () www.lg.com

Bluetooth QD ID B016312

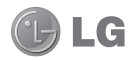

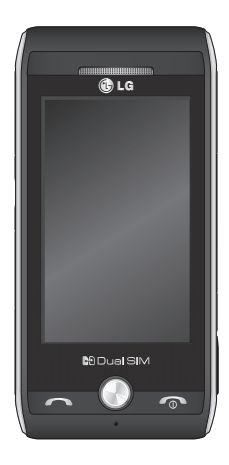

Some of the contents in this manual may differ from your phone depending on the software of the phone or your service provider.

## GX500 User Guide

Congratulations on your purchase of the advanced and compact GX500 phone by LG, designed to operate with the latest digital mobile communication technology.

## Contents

| 6                                                  |
|----------------------------------------------------|
| 10                                                 |
| 12                                                 |
| 13                                                 |
| 15                                                 |
| 16                                                 |
| 17<br>17<br>18<br>20                               |
| 21<br>21<br>21<br>21<br>21<br>22<br>22<br>23<br>23 |
|                                                    |

| Contacts                       | 25 |
|--------------------------------|----|
| Searching for a contact        | 25 |
| Adding a new contact           | 25 |
| Creating a group               | 26 |
| Changing your contact settings | 26 |
| Viewing information            | 27 |
| Messaging                      | 28 |
| Messaging                      | 28 |
| Sending a message              | 28 |
| Entering text                  | 29 |
| T9 predictive                  | 29 |
| Abc manual                     | 29 |
| Keyboard                       | 30 |
| Handwriting recognition        | 30 |
| Setting up your email          | 30 |
| Retrieving your email          | 31 |
| Changing your email settings   | 31 |
| Message folders                | 32 |
| Changing your text message     | 32 |
| Changing your multimedia       | 02 |
| message settings               | 33 |
| Changing your other settings   | 34 |
| Camera                         | 35 |
| Taking a guick photo           | 35 |
| After you've taken your photo  | 35 |
| Using the advanced settings    | 35 |
| Viewing your saved photos      | 36 |
|                                |    |

## Contents

| Video camera                                       | 37         |
|----------------------------------------------------|------------|
| Shooting a quick video                             | 37         |
| After you've shot your video                       | 37         |
| Adjusting the Exposure                             | 38         |
| Using the advanced settings                        | 38         |
| Watching your saved videos                         | 39         |
| Your photos and videos                             | 40         |
| Viewing your photos and                            |            |
| videos                                             | 40         |
| Using zoom when viewing                            | 40         |
| a photo                                            | 40         |
| Adjusting the volume when                          | 40         |
| Setting a photo as wallnaper                       | 40<br>//10 |
| Editing your photos                                | 41         |
| Multimedia                                         | 42         |
| Pictures                                           | 42         |
| Sending a photo                                    | 42         |
| Printing an image                                  | 42         |
| Moving or copying an image                         | 43         |
| Sounds                                             | 43         |
| Videos                                             | 43         |
| Watching a video                                   | 43         |
| Sending a video clip                               | 43         |
| Games and Applications                             | 44         |
| installing a game/application<br>via local install | 44         |
|                                                    |            |

| Playing a game                                                                                                    | 44                                           |
|----------------------------------------------------------------------------------------------------|----------------------------------------------|
| Documents                                                                                                    | 44                                           |
| Transferring a file to your                                                                                                    |                                              |
| phone                                                                                                    | 45                                           |
| Viewing a file                                                                                                    | 45                                           |
| Others                                                                                                    | 45                                           |
| Music                                                                                                    | 46                                           |
| Transferring music onto your                                                                                                    |                                              |
| phone                                                                                                    | 46                                           |
| Playing a song                                                                                                    | 47                                           |
| Creating a playlist                                                                                                    | 47                                           |
| Using the radio                                                                                                    | 47                                           |
| Searching for stations                                                                                                    | 48                                           |
| Resetting channels                                                                                                    | 48                                           |
| ů.                                                                                                    |                                              |
|                                                                                                    |                                              |
| Utilities                                                                                                    | 49                                           |
| Utilities<br>Recording a sound or voice                                                                                                    | <b>49</b><br>49                              |
| Utilities<br>Recording a sound or voice<br>Using your calculator                                                                                                    | <b>49</b><br>49<br>49                        |
| Utilities<br>Recording a sound or voice<br>Using your calculator<br>Converting a unit                                                                                                    | <b>49</b><br>49<br>49<br>49                  |
| Utilities<br>Recording a sound or voice<br>Using your calculator<br>Converting a unit<br>Adding a city to your world                                                                                                    | 49<br>49<br>49<br>49                         |
| Utilities<br>Recording a sound or voice<br>Using your calculator<br>Converting a unit<br>Adding a city to your world<br>time                                                                                                    | <b>49</b><br>49<br>49<br>49<br>49            |
| Utilities<br>Recording a sound or voice<br>Using your calculator<br>Converting a unit<br>Adding a city to your world<br>time<br>Using the stopwatch                                                                                                    | <b>49</b><br>49<br>49<br>49<br>49<br>50      |
| Utilities<br>Recording a sound or voice<br>Using your calculator<br>Converting a unit<br>Adding a city to your world<br>time<br>Using the stopwatch<br>Adding an item to your                                                                               | <b>49</b><br>49<br>49<br>49<br>49<br>50      |
| Utilities<br>Recording a sound or voice<br>Using your calculator<br>Converting a unit<br>Adding a city to your world<br>time<br>Using the stopwatch<br>Adding an item to your<br>calendar                                                                   | <b>49</b><br>49<br>49<br>49<br>50<br>50      |
| Utilities<br>Recording a sound or voice<br>Using your calculator<br>Converting a unit<br>Adding a city to your world<br>time<br>Using the stopwatch<br>Adding an item to your<br>calendar<br>Adding an item to your task                                    | 49<br>49<br>49<br>49<br>50<br>50             |
| Utilities<br>Recording a sound or voice<br>Using your calculator<br>Converting a unit<br>Adding a city to your world<br>time<br>Using the stopwatch<br>Adding an item to your<br>calendar<br>Adding an item to your task<br>list                            | 49<br>49<br>49<br>49<br>50<br>50<br>51       |
| Utilities<br>Recording a sound or voice<br>Using your calculator<br>Converting a unit<br>Adding a city to your world<br>time<br>Using the stopwatch<br>Adding an item to your<br>calendar<br>Adding an item to your task<br>list<br>Date finder             | 49<br>49<br>49<br>50<br>50<br>51<br>51       |
| Utilities<br>Recording a sound or voice<br>Using your calculator<br>Converting a unit<br>Adding a city to your world<br>time<br>Using the stopwatch<br>Adding an item to your<br>calendar<br>Adding an item to your task<br>list<br>Date finder<br>Settings | 49<br>49<br>49<br>50<br>50<br>51<br>51<br>51 |

| PC Suite                                                                                                    | .52                                                                |
|----------------------------------------------------------------------------------------------------|--------------------------------------------------------------------|
| Installing the LG PC Suite<br>on your computer<br>Connecting your phone and                                                                                                    | .52                                                                |
| Backing up and restoring your                                                                                                    | .52                                                                |
| phone's information<br>Viewing phone files on your PC                                                                                                    | .53                                                                |
| Synchronising your contacts                                                                                                    | .54                                                                |
| Synchronising the messages                                                                                                    | .54                                                                |
| Music Sync                                                                                                    | .54                                                                |
| Transferring music using<br>Windows Media Player                                                                                                    | .55                                                                |
| DivX Converter                                                                                                    | .55                                                                |
|                                                                                                    |                                                                    |
| The web                                                                                                    | .57                                                                |
| The web<br>Browser                                                                                                    | . <b>57</b><br>.57                                                 |
| The web<br>Browser<br>Opera Mini                                                                                                    | . <b>57</b><br>.57<br>.57                                          |
| The web<br>Browser<br>Opera Mini<br>Accessing the web                                                                                                    | . <b>57</b><br>.57<br>.57<br>.57                                   |
| The web<br>Browser<br>Opera Mini<br>Accessing the web<br>Adding and accessing your                                                                                                    | . <b>57</b><br>.57<br>.57<br>.57                                   |
| The web<br>Browser<br>Opera Mini<br>Accessing the web<br>Adding and accessing your<br>bookmarks                                                                                                    | . <b>57</b><br>.57<br>.57<br>.57                                   |
| The web<br>Browser<br>Opera Mini<br>Accessing the web<br>Adding and accessing your<br>bookmarks<br>Using RSS reader                                                                                                    | .57<br>.57<br>.57<br>.57<br>.58<br>.58                             |
| The web<br>Browser<br>Opera Mini<br>Accessing the web<br>Adding and accessing your<br>bookmarks<br>Using RSS reader<br>Saving a page                                                                                                    | .57<br>.57<br>.57<br>.57<br>.58<br>.58<br>.59                      |
| The web<br>Browser<br>Opera Mini<br>Accessing the web<br>Adding and accessing your<br>bookmarks<br>Using RSS reader<br>Saving a page<br>Accessing a saved page<br>Viewing our browser biotocr.                                          | <b>.57</b><br>.57<br>.57<br>.57<br>.57<br>.58<br>.58<br>.59<br>.59 |
| The web<br>Browser<br>Opera Mini<br>Accessing the web<br>Adding and accessing your<br>bookmarks<br>Using RSS reader<br>Saving a page<br>Accessing a saved page<br>Viewing your browser history<br>Changing the web browser              | .57<br>.57<br>.57<br>.57<br>.58<br>.58<br>.59<br>.59<br>.59        |
| The web<br>Browser<br>Opera Mini<br>Accessing the web<br>Adding and accessing your<br>bookmarks<br>Using RSS reader<br>Saving a page<br>Accessing a saved page<br>Viewing your browser history<br>Changing the web browser<br>settings. | .57<br>.57<br>.57<br>.57<br>.58<br>.58<br>.59<br>.59<br>.59<br>.59 |

| Settings                                                                                                    | 61                   |
|----------------------------------------------------------------------------------------------------|----------------------|
| Using Dual SIM-card menu<br>Personalising your profiles<br>Changing your screen settings.<br>Changing your phone settings    | 61<br>61<br>61       |
| Changing your phone sectings -<br>Changing your connectivity<br>settings                                                     | 63                   |
| Java settings<br>Using memory manager<br>Sending and receiving your                                                          | 64<br>64<br>64       |
| Files using Bluetooth<br>Pairing with another Bluetooth<br>device<br>Using a Bluetooth headset<br>Wi-Fi.<br>Software Upgrade | 65<br>66<br>67<br>67 |
| Accessories                                                                                                    | 68                   |
| Network service                                                                                                    | 69                   |
| Technical data                                                                                                    | 69                   |
| Trouble Shooting                                                                                                    | 71                   |

### Guidelines for safe and efficient use

Please read these simple guidelines. Not following these guidelines may be dangerous or illegal.

## Exposure to radio frequency energy

Radio wave exposure and Specific Absorption Rate (SAR) information. This mobile phone model GX500 has been designed to comply with applicable safety requirements for exposure to radio waves. These requirements are based on scientific guidelines that include safety margins designed to assure the safety of all persons, regardless of age and health.

- The radio wave exposure guidelines employ a unit of measurement known as the Specific Absorption Rate, or SAR. Tests for SAR are conducted using standardised methods with the phone transmitting at its highest certified power level in all used frequency bands.
- While there may be differences between the SAR levels of various LG phone models, they are all designed to meet the relevant guidelines for exposure to radio waves.

- The SAR limit recommended by the International Commission on Non-Ionizing Radiation Protection (ICNIRP) is 2W/kg averaged over 10g of tissue.
- The highest SAR value for this model phone tested by DASY4 for use at the ear is 1.45 W/kg (10g) and when worn on the body is 0.841 W/ Kg (10g).
- SAR data information for residents in countries/regions that have adopted the SAR limit recommended by the Institute of Electrical and Electronics Engineers (IEEE), which is 1.6 W/kg averaged over 1g of tissue.

#### Product care and maintenance

▲ WARNING: Only use batteries, chargers and accessories approved for use with this particular phone model. The use of any other types may invalidate any approval or warranty applying to the phone, and may be dangerous.

- Do not disassemble this unit. Take it to a qualified service technician when repair work is required. Repairs under warranty, at LG's option, may include replacement parts or boards that are either new or reconditioned, provided that they have functionality equal to that of the parts being replaced.
- Keep away from electrical appliances such as TVs, radios, and personal computers.
- The unit should be kept away from heat sources such as radiators or cookers.
- Do not drop.
- Do not subject this unit to mechanical vibration or shock.
- Switch off the phone in any area where you are required by special regulations. For example, do not use your phone in hospitals as it may affect sensitive medical equipment.
- Do not handle the phone with wet hands while it is being charged. It may cause an electric shock and can seriously damage your phone.
- Do not charge a handset near flammable material as the handset can become hot and create a fire hazard.

- Use a dry cloth to clean the exterior of the unit (do not use solvents such as benzene, thinner or alcohol).
- Do not charge the phone when it is on soft furnishings.
- The phone should be charged in a well ventilated area.
- Do not subject this unit to excessive smoke or dust.
- Do not keep the phone next to credit cards or transport tickets; it can affect the information on the magnetic strips.
- Do not tap the screen with a sharp object as it may damage the phone.
- Do not expose the phone to liquid or moisture.
- Use the accessories like earphones cautiously. Do not touch the antenna unnecessarily.

#### Efficient phone operation Electronics devices

All mobile phones may get interference, which could affect performance.

 Do not use your mobile phone near medical equipment without requesting permission. Avoid placing the phone over pacemakers, for example, in your breast pocket.

### Guidelines for safe and efficient use

- Some hearing aids might be disturbed by mobile phones.
- Minor interference may affect TVs, radios, PCs, etc.

#### Road safety

Check the laws and regulations on the use of mobile phones in the area when you drive.

- Do not use a hand-held phone while driving.
- · Give full attention to driving.
- Use a hands-free kit, if available.
- Pull off the road and park before making or answering a call if driving conditions so require.
- RF energy may affect some electronic systems in your vehicle such as car stereos and safety equipment.
- When your vehicle is equipped with an air bag, do not obstruct with installed or portable wireless equipment. It can cause the air bag to fail or cause serious injury due to improper performance.
- If you are listening to music whilst out and about, please ensure that the volume is at a reasonable level so that you are aware of your surroundings. This is particularly imperative when near roads.

#### Avoid damage to your hearing

Damage to your hearing can occur if you are exposed to loud sound for long periods of time. We therefore recommend that you do not turn on or off the handset close to your ear. We also recommend that music and call volumes are set to a reasonable level.

#### Blasting area

Do not use the phone where blasting is in progress. Observe restrictions, and follow any regulations or rules.

## Potentially explosive atmospheres

- Do not use the phone at a refueling point.
- Do not use near fuel or chemicals.
- Do not transport or store flammable gas, liquid, or explosives in the same compartment of your vehicle as your mobile phone and accessories.

#### In aircraft

Wireless devices can cause interference in aircraft.

- Turn your mobile phone off before boarding any aircraft.
- Do not use it on the aircraft without permission from the crew.

#### Children

Keep the phone in a safe place out of the reach of small children. It includes small parts which may cause a choking hazard if detached.

#### Emergency calls

Emergency calls may not be available under all mobile networks. Therefore, you should never depend solely on the phone for emergency calls. Check with your local service provider.

#### Battery information and care

- You do not need to completely discharge the battery before recharging. Unlike other battery systems, there is no memory effect that could compromise the battery's performance.
- Use only LG batteries and chargers. LG chargers are designed to maximize the battery life.
- Do not disassemble or short-circuit the battery pack.
- Keep the metal contacts of the battery pack clean.
- Replace the battery when it no longer provides acceptable performance.
  The battery pack maybe recharged hundreds of times until it needs replacing.

- Recharge the battery if it has not been used for a long time to maximize usability.
- Do not expose the battery charger to direct sunlight or use it in high humidity, such as in the bathroom.
- Do not leave the battery in hot or cold places, this may deteriorate the battery performance.
- There is risk of explosion if the battery is replaced by an incorrect type.
- Dispose off used batteries according to the manufacturer's instructions.
  Please recycle when possible. Do not dispose as household waste.
- If you need to replace the battery, take it to the nearest authorized LG Electronics service point or dealer for assistance.
- Always unplug the charger from the wall socket after the phone is fully charged to save unnecessary power consumption of the charger.
- Actual battery life will depend on network configuration, product settings, usage patterns, battery and environmental conditions.

## Getting to know your phone

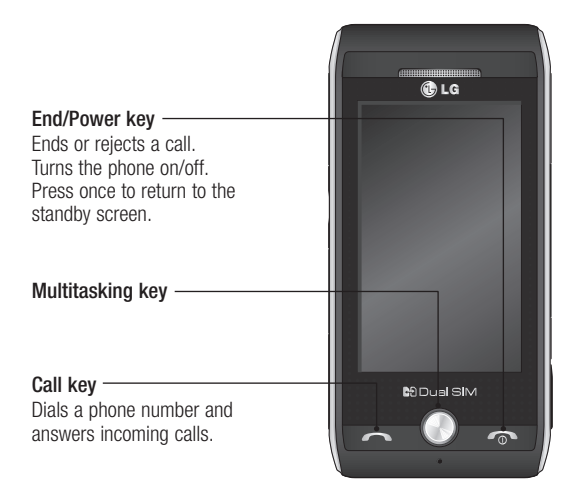

▲ WARNING: Placing a heavy object on the phone or sitting on it while it is in your pocket can damage the phone's LCD and touch screen functionality.

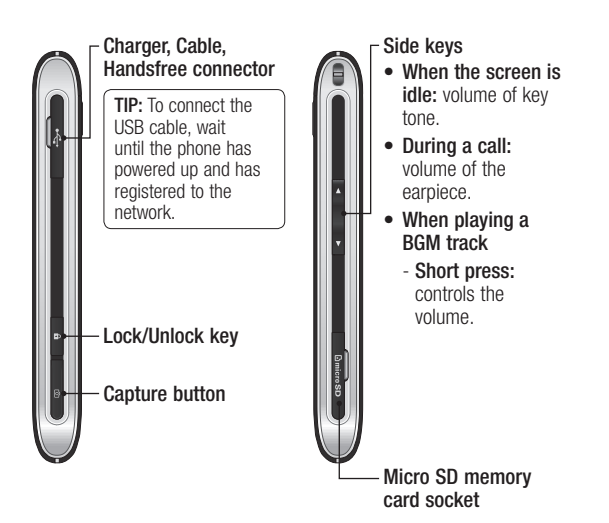

### Open view

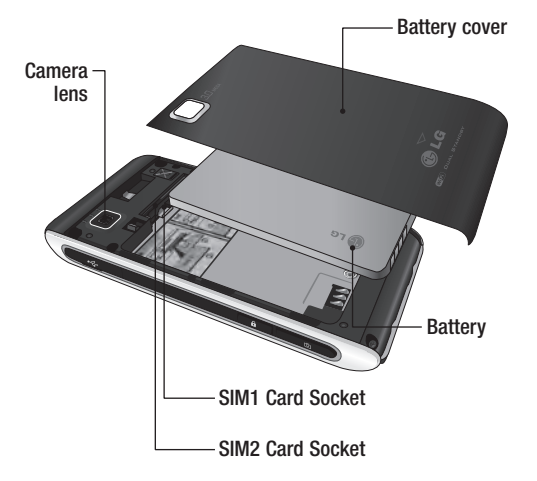

## Installing the SIM and battery

1 Remove the battery cover Slide the battery cover towards the bottom of the phone and away from it.

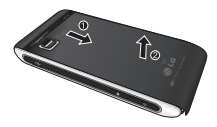

2 Remove the battery

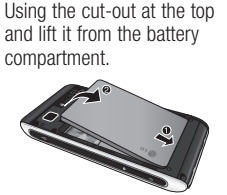

**WARNING:** Do not use your fingernail when removing the battery.

MARNING: Do not remove the battery when the phone is switched on, as this may damage the phone.

#### 3 Install the SIM card

Slide the SIM card into the SIM card holder making sure that the gold contact area on the card is facing downwards. To remove the SIM card, pull it gently in the opposite direction.

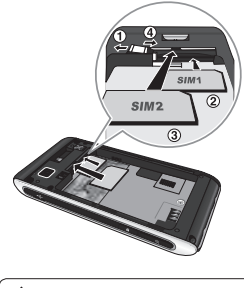

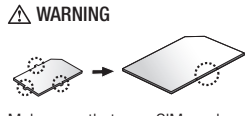

Make sure that your SIM card has a neat and clean cut before you insert it into the holder.

### Installing the SIM and battery

#### 4 Install the battery

Insert the bottom of the battery first into the bottom edge of the battery compartment. Ensure that the battery contacts align with the terminals on the phone. Press down the top of the battery until it clicks into place.

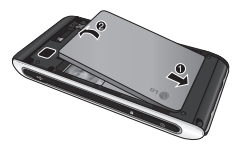

5 Replace the battery cover Slide the battery cover towards the top of the phone until it clicks into place.

#### 6 Charging your phone

Lift and twist the charger socket cover on the side of your GX500. Insert the charger and plug it into a mains electricity socket. Your GX500 needs to be charged until "Battery full" appears on screen.

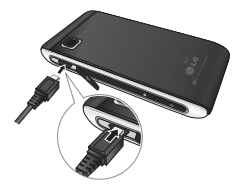

## Memory card

#### Installing a memory card

You can expand the memory space on your phone by using a MicroSD memory card.

**NOTE:** A memory card is an optional accessory.

- 1 Open the memory card slot cover on the right hand edge of the phone.
- 2 Slide the memory card into the slot until it clicks into place.
- 3 Replace the cover.

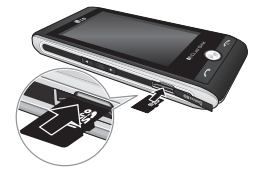

# Formatting the memory card

Your memory card may already be formatted. If your card isn't formatted, you will need to format it before you can begin using it.

- 1 From the standby screen select **II**, then scroll through SETTINGS Tab and choose **Phone settings**.
- 2 Touch Memory info then choose External memory.
- **3** Touch **Format** and then confirm your choice.
- 4 Enter the password, if one is set, and your card will then be formatted and ready to use.

NOTE: If your memory card has an existing content. It will automatically be filled in the correct folder; for example, videos will be stored in the My Videos folder.

## Menu map

Touch **III** in the standby screen to open the **Top menu**. From here you can access further menus: **COMMUNICATION**, **ENTERTAINMENT**, **UTILITIES** and **SETTINGS**.

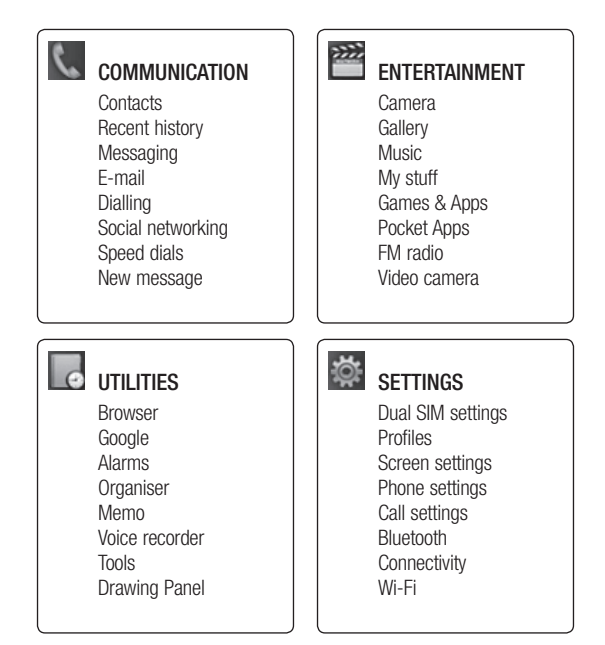

16

### Your standby screen

From your standby screen you can access all the menu options, make a quick call and view the status of your phone as well as many other things.

#### Touch screen tips

The home screen is also a great place to get accustomed to the touch screen.

To select an item, touch the icon accurately. Your GX500 will vibrate slightly when it recognises you've touched an option.

To scroll through lists, touch the last item visible and slide your finger up the screen. The list will move up so more items are visible.

 There's no need to press too hard, the touchscreen is sensitive enough to pick up on a light, yet firm, touch.

- Use the tip of your finger to touch the option you want. Be careful not to touch any other options around it.
- When the screen back light is off, press the Unlock/Lock key on the right hand side to bring back the home screen.
- Don't use any case or cover on the phone. The touchscreen won't work with any material covering it.
- There are two types of idle screen. Flick left or right to change your idle screen types on the standby screen.
- 1 Widget idle When you touch d, the mobile widget panel appears.
- 2 Speed dial idle When you touch ◀, the speed dial list appears. You can drag and click what you need right away in both idle types.

### Your standby screen

#### The quick keys

The quick keys provide easy, one-touch access to your most used functions.

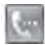

Touch to bring up the touch dialling pad to make a call. Input the number as you would using a normal key pad and touch **Call** or press the hard key.

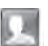

Touch to open your address book. To search for the number you want to call, enter the name of the contact at the top of the screen using the touchpad. You can also create new contacts and edit existing ones.

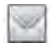

Touch to access the Messaging options menu. From here you can create a new SMS or MMS, or view your message folder.

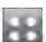

Touch to open the full Top menu which is divided into four vertical sub-menus. Touch each sub-menu's tab to view further options.

#### The status bar

The status bar uses various icons to indicate things like signal strength, new messages and battery life, as well as telling you whether your Bluetooth or GPRS is active.

Below is a table which explains the meaning of the icons you're most likely to see in the status bar.

| Icon      | Description                                           |
|-----------|-------------------------------------------------------|
|           | Multitasking                                          |
| Ŷ         | Network signal strength<br>(number of bars will vary) |
| 竗         | No network signal                                     |
|           | Remaining battery life                                |
|           | Battery empty                                         |
| $\bowtie$ | New text message                                      |
|           | New voice message                                     |
| $\bowtie$ | Message inbox is full                                 |
|           | Message sending failed                                |
|           | Multimedia message<br>sending failed                  |

| Icon                            | Description                    |
|---------------------------------|--------------------------------|
| U                               | An alarm is set                |
| ſ                               | Customised Profile in use      |
| $\triangleleft$                 | Normal profile in use          |
| d;                              | Outdoor profile in use         |
| Ń                               | Silent profile in use          |
| ត                               | Headset profile in use         |
| 4                               | Calls are diverted             |
| 1<br>1<br>1<br>1<br>1<br>1<br>1 | EDGE in use                    |
| R                               | Roaming                        |
| Ser all                         | Flight mode is on              |
| 8                               | Bluetooth is active            |
| $\triangleright$                | BGM play                       |
|                                 | BGM pause                      |
|                                 | Memory card is enabled for use |
| 010                             | Wi-Fi                          |

### Your standby screen

## Changing your Status from the status bar

Touch the status bar to open the Status Summary. It shows the current Time, Network, Battery, Handset memory, External Memory, Profile, MP3, SIM property set (SIM1 / SIM2), Wi-Fi and Bluetooth status. Here you can set Profile type, play/pause MP3 and activate/deactivate Bluetooth.

TIP! You can see the network signals highlighted by seleted colour when you switch them. It makes you easily identify the strength of your signal of the selected SIM-Card.

## Using the Multitasking function

Press the multitasking hard key to open the Multitasking menu. From here you can view all the applications you have running and access them with one touch. When you have an application running in the background (e.g. a game or the FM radio), the will appear in the status bar.

## Calls

#### Making a call

- 1 Touch 🔙 to open the keypad.
- 2 Key in the number using the keypad. To delete a digit touch the clear key.
- 3 Press the hard key or touch Call to initiate the call.
- 4 To end the call press the for hard key.

**TIP!** To enter + for making an international call, press and hold  $\boxed{0^+}$ .

# Making a call from your contacts

- 1 From the standby screen touch to open the address book.
- 2 Enter the first few letters of the contact you would like to call at the top of the screen using the touchpad.
- **3** From the filtered list, touch the contact you'd like to call and select the number to use if you have more than one saved.
- 4 Touch 🧖.

# Answering and rejecting a call

When your phone rings press the hard key or touch to answer the call.

Tap  $\blacktriangleleft$  to mute the ringing. This is great if you've forgotten to change your profile to Silent for a meeting.

Press the  $\bigcirc$  hard key or touch  $\checkmark$  to reject an incoming call.

#### Speed dialling

You can assign a frequentlycalled contact to a speed dial number.

- 1 From the home screen touch to open Contacts.
- 2 Touch and choose Speed dials.
- **3** Your Voicemail is already set to speed dial 1. You cannot change this. Touch any other number to assign it with a speed dial contact.

## Calls

4 Your address book will open. Select the contact you'd like to assign to that number by touching their phone number once. To find a contact tap the Name field box and enter the first letter of the name of the contact required.

#### Making a second call

- 1 During your initial call, touch and type the number you want to call.
- 2 Dial the number or search your contacts.
- 3 Press to connect the call.
- 4 Both calls will be displayed on the call screen. Your initial call will be locked and the caller put on hold.
- 5 To change between the calls, touch and choose Swap call or press the number of the held call.
- 6 To end one or both calls press and select End followed by All, Held or Active.

**TIP!** You can combine your calls by selecting **Join calls**. Check that your network provider supports conference calling.

**NOTE:** You will be charged for each call you make.

#### Viewing your call logs

Touch and select Communication and tap Recent history. Choose to view:

All calls - View a complete list of all dialled, received and missed calls.

**Dialled calls** - View a list of all the numbers you have called.

**Received calls** - View a list of all the numbers that have called you.

**Missed calls** - View a list of all the calls you have missed.

**TIP!** From any call log touch and **Delete all** to delete all the recorded items.

#### Using call divert

- 1 Touch and select Settings and choose Call settings.
- 2 Touch Call divert.
- 3 Choose whether to divert all calls, when the line is busy, when there is no answer or when you are not reachable.
- 4 Input the number you'd like to divert to.
- 5 Touch Request to activate.

**NOTE:** Charges are incurred for diverting calls. Please contact your network provider for details.

TIP! To turn off all call diverts, choose **Deactivate all** from the **Call divert** menu.

#### Using call barring

- 1 Touch and select Settings and choose Call settings.
- 2 Touch Call barring.

**3** Choose any or all of the six options:

All outgoing Outgoing international Outgoing international calls except home country All incoming Incoming when abroad Deactivate all

4 Enter the call barring password. Please check with your network operator for this service.

TIP! Select Fixed dial numbers from the Call settings option to turn on and compile numbers which can be called from your phone. You'll need your PIN2 code from your operator. Only numbers included in the fixed dial list can be called from your phone.

## Calls

## Changing the common call setting

- 1 Touch and select Settings and choose Call settings.
- 2 Touch Common setting. From here you can amend the settings for:

**Call reject** - Slide the switch to **On** to highlight the Reject list. You can touch the text box to choose from all calls, specific contacts or groups, or those from unregistered numbers (those not in your contacts) or with no caller ID. Touch **Save** to change the setting.

Send my number - Choose whether your number will be displayed when you call someone. Auto redial - Slide the switch left for **On** or right for **Off**.

Answer mode - Choose whether to answer the phone using the send key or any key.

Minute minder - Slide the switch left to **On** to hear a tone every minute during a call.

BT answer mode - Select Hands-free to be able to answer a call using a Bluetooth headset, or select Handset to press a key on the handset to answer a call.

Save new number - Select Yes to save a new number.

## Contacts

#### Searching for a contact

There are two ways to search for a contact:

#### From the standby screen

- 1 From the standby screen touch to open the address book. Select the contact from the list that you want to make a call.
- 2 Touch a or press the hard key to initiate the call.

#### From the main menu

- 1 Touch 🔝, select 🔍.
- 2 Touch Contacts, then Search.
- **3** You see a list of contacts. Typing in the first letter of a contact's name in the Name field will jump the menu to that alphabetical area of the list.

**TIP!** The alphabetical keypad is displayed once you tap the Name field.

#### Adding a new contact

- 1 From the standby screen touch **I** and touch **Add contact**.
- 2 Choose whether to save the contact to your Handset or SIM (SIM 1/SIM 2).
- 3 Enter the first and last name of your new contact. You do not have to enter both, but you must enter one or the other.
- 4 You can enter up to five different numbers per contact. Each entry has a preset type Mobile, Home, Office, Pager, and Fax. When you have finished, touch Close.
- 5 Add an email address.
- 6 Assign the contact to one or more groups. Choose from No group, Family, Friends, Colleagues, School or VIP.

## Contacts

- 7 You can also add a Ringtone, Birthday, Anniversary, Homepage, Home address, Company name, Job title, Company address and a Memo.
- 8 Touch **Save** to save the contact.

#### Creating a group

- 1 Touch 🔠.
- 2 Touch Contacts then Groups.
- 3 Touch 🔳.
- 4 Select Add group.
- **5** Enter a name for your new group. You can also assign a ringtone to the group.
- 6 Touch Save.

**NOTE:** If you delete a group, the contacts which were assigned to that group will not be lost. They will remain in your address book.

# Changing your contact settings

You can adapt your contact settings so that your address book suits your own preferences.

**TIP!** To scroll through a list of options, touch the last item visible and slide your finger up the screen. The list will move up so more items are visible.

- 1 From the standby screen touch
- 2 Touch Contacts, then Settings.
- **3** From here you can adjust the following settings:

Contact list settings - Choose to adjust the Name display and Quick command key settings.

**Copy** - Copy your contacts between your SIM cards(SIM1 or SIM2) and your handset. Choose to do this one at a time, or all at once. If you select one at a time, you'll need to select each contact to copy one by one.

Move - This works in the same way as Copy, but the contact will only be saved to the location you've moved it to. So if you move a contact from the SIM to the handset it will be deleted from the SIM memory.

#### Send all contacts via

**Bluetooth** - Send all of your contacts to another device using Bluetooth. You will be prompted to turn on Bluetooth if you select this option.

**Backup contacts** - Performs and backup your contacts on to the external memory. This option requires external memory. **Restore contacts** - Restores your contacts from the external memory. This option requires external memory.

**Clear contacts** - Delete all your contacts. Choose between Handset and SIM and touch Yes if you are sure you want to wipe your contacts.

#### **Viewing information**

- 1 From the standby screen touch
- 2 Touch Contacts, then Information.
- 3 From here you can view your Service dial numbers, your Own number, your Memory info. (how much memory space you've got left) and My business card.

TIP! If you've yet to add a business card for yourself, select My business card and enter all your details as you would for any contact. Touch Save to finish.

## Messaging

#### Messaging

Your GX500 combines SMS, MMS and email into one intuitive and easy to use menu.

There are two ways to enter the messaging centre:

- 1 Touch i from the standby screen.
- 2 Touch strength from the standby screen, then select Communication tab and choose .

#### Sending a message

- 1 Touch New message, then select Message to open a blank message field box.
- 2 From here you can send an SMS or MMS. To send an email, touch from the standby screen. Then select Communication tab and E-mail.
- 3 Touch Insert, to add an image, video, sound or template.

4 Touch **To** at the top of the screen to enter the recipient's number, or touch the search icon to open your address book. You can add multiple contacts. Touch **Send** when ready.

**NOTE:** You can send SMS to many users at a time. Click on contact search icon and Select multiple from Options where in user can mark/unmark contacts for sending message. To send the SMS to a particular group of contacts click on contacts search icon and select search by Group after composing the SMS.

★ WARNING: You will be charged per 1 page text message for each person that you send the message to.

▲ WARNING: If an image, video or sound is added to SMS it will be automatically converted to MMS and you will be charged accordingly.

#### Entering text

There are five ways to enter text: Keypad, Keyboard, Handwriting-Screen, Handwriting-Box, Handwriting-Double Box.

You can choose your input method by tapping and **Input method**.

Tap the screen once, the keyboard appears.

- Touch to turn on T9 predictive text.
- You can choose writing languages.

Tap to change numbers, symbols and text keypad.

Use **()** to scroll through the different keyboard types in each text entry mode (for example, capitals or lowercase).

#### **T9** predictive

T9 mode uses a built-in dictionary to recognise words you're writing based on the key sequences you touch. Simply touch the number key associated with the letter you want to enter, and the dictionary will predict the word you want to use.

For example, press 8, 3, 5, 3, 7, 4, 6, 6, 3 to write 'telephone'.

#### Abc manual

In Abc mode you must touch the key repeatedly to enter a letter. For example, to write 'hello', touch 4 twice, 3 twice, 5 three times, 5 three times again, then 6 three times.

## Messaging

#### Keyboard

In Keyboard mode the screen flips to landscape and a full keyboard appears on screen. Simply touch each letter to write your message and press:

to switch to upper case.

#### Handwriting recognition

In Handwriting mode you simply write on the screen and your GX500 will convert your handwriting into your message. Select Handwriting-Screen, Handwriting-Box or Handwriting-Double Box depending on your preferred view.

**TIP!** You may find it easier to use the stylus in this mode, please remember to press lightly to protect your screen from damage.

Handwriting recognition translates stylus gestures into letters, numbers or other characters, and displays these characters as text. Handwriting recognition is only active where text can be entered.

#### Setting up your email

You can stay in touch on the move using email on your GX500. It's quick and simple to set up a POP3 or IMAP4 email account.

- 1 Touch 🔛 then select Communication tab.
- 2 Select withen scroll menu to **Settings**.
- 3 Touch Email then Email accounts.
- 4 Touch Add account.
- 5 Setup Wizard will help you set up your email settings.
- 6 You can check and edit settings by selecting the account in the list. You can also check the additional settings that were filled in automatically when you created the account.
- 7 You can change your default email account by touching Activate.

30

#### Retrieving your email

You can automatically or manually check your account for new emails.

To check manually:

- 1 Touch 🔠 then select 🖂.
- 2 Touch Mailbox.
- 3 Touch the account you want to use then .
- 4 Choose Folder synchronisation and your GX500 will connect to your email account and retrieve your new messages.

## Changing your email settings

You can change your email settings according to your own preferences.

- 1 Touch 🔠 then select 🖂.
- 2 Touch Settings and Email and then you can adapt the following settings:

Allow reply Email - Choose to allow the sending of 'read, confirmation' messages.

Request reply Email - Choose whether to request read confirmation messages.

**Retrieve interval** - Choose how often your GX500 checks for new email messages.

**Retrieve amount** - Choose the number of emails to be retrieved at any one time.

Include message in Fwd & Reply - Choose to include the original message in your reply.

**Include attachment** - Choose to include the original attachment in any reply.

Auto Retrieval in Roaming -Choose whether to retrieve your messages automatically or not.

#### New email notification -

Choose whether to be alerted to new emails.

**Signature** - Create an email signature and switch this feature on.

**Priority** - Choose the priority level of your email messages.

## Messaging

#### Message folders

You'll recognise the folder structure used on your GX500, which is fairly self-explanatory.

New message - Open a new blank message.

Inbox - All the messages you receive are placed into your inbox. From here you can view, delete and do more. (See Managing your messages below for details.)

**Drafts** - If you don't have time to finish writing a message, you can save what you've done so far here.

**Outbox** - This is a temporary storage folder while messages are being sent.

Sent items - Messages you send are placed in this folder.

**My Folders** - Create folders to store your messages.

**Templates** - Use a list of commonly used text and multimedia message templates.

**Emoticons** - Add and insert emoticons for your messages.

**Settings** - Change the settings for your text and multimedia messages.

# Changing your text message settings

Your GX500 message settings are pre-defined so that you can send messages immediately. These settings can be changed according to your preferences.

**TIP!** To scroll through a list of options, touch the last item visible and slide your finger up the screen. The list will move up so more items are visible.

Touch with the choose **Settings**. Select **Text message**. You can make changes to:

Text message centre - Enter the details of your message centre.

**Delivery report** - Slide the switch left to receive confirmation that your messages have been delivered.

Validity period - Choose how long your messages are stored at the message centre.

Message types - Convert your message into Text, Voice, Fax, X.400 or Email.

Character encoding - Choose how your characters are encoded. This impacts the size of your messages and therefore data charges.

Send long text as - Choose to send long messages as Multiple SMS or as MMS.

## Changing your multimedia message settings

Your GX500 message settings are pre-defined so that you can send messages immediately. These settings can be changed according to your preferences.

Touch 🔛, select 💽 then 🖂. Choose **Settings** and

Multimedia message. You can make changes to:

Retrieval mode - Choose Home or Roaming network. If you then choose Manual you will receive only notifications of MMS and you can then decide whether to download them in full.

**Delivery report** - Choose to allow and/or request delivery reports.

**Read reply** - Choose to allow and/or request reply reports.

## Messaging

**Priority** - Choose the priority level of your MMS.

Validity period - Choose how long your messages are stored at the message centre.

Slide duration - Choose how long your slides appear on screen by default.

**Creation mode** - Choose mode to create multimedia messages restrictive, warrning, free.

**Delivery time** - Choose how long before messages are delivered.

Multi msg centre - Enter the details of your message centre.

# Changing your other settings

Touch , choose **Settings** on the then:

Voicemail - Touch I to add a new Voicemail service. Contact your network operator for more information on the service they provide.

Service message - Choose to receive or block service messages. You can also set your message security by creating trusted and untrusted lists of senders in Service security option.

**Info. service** - Choose your reception status, language and other settings.
## Camera

## Taking a guick photo

- 1 Long press the camera hot key on the right side of the phone.
- 2 The view finder will appear on screen.
- **3** Holding the phone horizontally. point the lens towards the subject of the photo.
- 4 Position the phone so you can see the subject of your photo in the preview screen.
- 5 Press the **o** on the side of the phone firmly to take the photo.

#### After you've taken your photo

Your captured photo will appear on screen.

Touch to send the photo as a Message, Email or Bluetooth. See Sending a message and Sending and receiving your files using Bluetooth.

NOTE: Additional cost may occur when MMS are downloaded when roaming.

Touch to edit the name of the selected picture.

Touch to use the image as wallpaper.

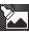

Touch to edit the image using various tools.

- Touch to return to the previous menu.
- Touch to delete the image.
- Touch to take another photo immediately.
- Touch to view a gallery of your saved photos.

### Using the advanced settinas

From the view finder touch to open all the advanced settings options.

Colour effect - Choose a colour tone to apply to the photo you're taking. There are four colour tone options: Off. Black & White. Negative or Sepia.

White balance - Choose from Auto, Incandescent, Sunny, Fluorescent or Cloudy.

## Camera

Night mode - Useful in dark places.

Self-timer - The self-timer allows you to set a delay before the camera takes the picture, after the capture button is pressed. Choose from 3 seconds, 5 seconds or 10 seconds. Great for that group photo you want to be a part of.

Quality - Choose between Super fine, Fine and Normal. The finer the quality the sharper a photo will be, but the file size will increase. This means you'll be able to store fewer photos in your memory.

View Mode - To be inserted after Quality.

Select storage - To be inserted before Show captured image.

**Show captured image** - Choose to view the picture with options after taking a photo.

**Hide icons** - Choose the camera settings icons to be hidden manually or automatically.

**Shutter sound** - Select one of the three shutter sounds.

Grid screen - Choose from Off, Simple cross or Trisection.

Noise reduction - To be inserted between Grid screen and Reset settings.

**Reset settings** - Reset all the camera settings.

#### Viewing your saved photos

1 You can access your saved photo's from within the camera mode. Simply touch and your gallery will appear on screen.

## Video camera

## Shooting a quick video

- 1 Press and hold the camera key on the right side of the phone.
- 2 Alternatively, drag down in the viewfinder in camera mode to switch to video mode.
- 3 The video camera's viewfinder will appear on screen.
- 4 Holding the phone horizontally, point the lens towards the subject of the video.
- 5 Press the camera key once to start recording.
- 6 Rec will appear at the bottom of viewfinder and a timer at the bottom showing the length of your video.
- 7 To pause the video touch (1) and resume by selecting (1).
- 8 Touch on the screen or press the camera key a second time to stop recording.

TIP! To switch to the camera mode or video mode, slide up/ down the camera or video icon on the right centre of the viewfinder.

### After you've shot your video

A still image representing your captured video will appear on screen. The name of the video is displayed at the bottom of the screen together with eight icons down the right side.

- Fouch to play the video.
- Touch to send the video as a **Message or Email** or by **Bluetooth**.
- Touch to edit the video.
- Touch to edit the name of the selected video.
- Touch to return to the previous menu.
- Touch to delete the video you have just made, and confirm by touching Yes. The viewfinder will reappear.
- Touch to shoot another video immediately. Your current video will be saved.
- Touch to view the saved videos and pictures gallery.

## Video camera

### Adjusting the Exposure

Exposure defines the difference between light and dark (contrast) in an video.

- 1 Touch 🔀.
- 2 Slide the exposure indicator along the bar, left for a lower exposure, hazier video, or right for a higher contrast, sharper video.

# Using the advanced settings

From the view finder touch **D** to open all the advanced settings options.

Colour Effect - Choose a colour tone to use on your new video. Off, Black & White, Negative, Sepia. White balance - The white balance ensures that any white in your videos is realistic. In order for your camera to correctly adjust the white balance you may need to determine the light conditions. Choose from Auto, Incandescent, Sunny, Fluorescent or Cloudy.

**Night Mode** - You can take better My images at night by selecting On.

Self Timer - The self-timer allows you to set a delay before the camera takes the picture, after the capture button is pressed. Choose from Off, 3 seconds, 5 seconds or 10 seconds.

**Quality** - Choose between **Super fine**, **Fine** and **Normal**. The finer the guality, the sharper

a video will be, but the file size will increase. As a result, you will be able to store fewer videos in the phone's memory. **View mode** - Applies artistic effects to the pictures.

Select storage - Choose whether to save your videos to the Handset memory or to the External memory.

**Show Captured Image** - Choose to view the picture with options after taking a photo.

Hide Icons - Choose the camera settings icons to be hidden manually or automatically.

**Shutter Sound** - Select one of three different shutter sounds.

**Grid Screen** - Choose from Off, Simple cross or Trisection.

**Noise Reduction** - This function could reduce noise and refine a picture after taken.

**Reset settings** - Reset all the video camera settings.

# Watching your saved videos

- 1 In the view finder touch i.
- 2 Your gallery will appear on screen.
- **3** Touch the video you want to view once to bring it to the front of the gallery.
- 4 Touch  $\triangleright$  on the video.

## Your photos and videos

# Viewing your photos and videos

- 1 Touch is on the camera preview screen.
- 2 Your gallery will appear on the screen.
- **3** Touch the video or photo to open it fully.

**TIP!** Flick left or right to view other photos or videos.

TIP! To delete a photo or video, open it and select 🛍. Touch Yes to confirm.

# Using zoom when viewing a photo

When viewing photos, you can zoom in and out.

# Adjusting the volume when viewing a video

To adjust the volume of a video while it is playing, touch the volume bar on the screen Top after pressing the loudspeaker symbol. Alternatively, use the volume keys on the side of the phone.

# Setting a photo as wallpaper

- 1 Touch the photo you want to set as wallpaper to open it.
- 2 Touch the screen to open the options menu.
- 3 Touch 属
- 4 You can zoom in and out and move the cropped section of the picture using a thumbnail at the bottom of the screen.
- 5 When you are happy with the picture touch **Set**.
- Choose from the options what you want to change:
  All, Widget, Speed dial.

40

### Editing your photos

You can do lots of great things to your photos to change them, add to them or liven them up.

- 1 Open the photo you want to edit and touch it is show the options.
- 2 Touch the icons to alter your photo:

Crop your photo. Choose a square or circular crop area and move your finger across the screen to select the area.

Draw something on your photo, freehand. Select the line thickness from the four options, then the colour you want to use.

Adding writing on a picture. See Adding text to a photo.

Decorate your photo with stamps. Choose from the different stamps and touch your photo where you want to place them.

Erase the editing you have done to the picture. You can choose the size of eraser you use.

Touch to return to the gallery.

Save the changes you have made to the photos. Select to save the changes over the **Original file**, or as a **New file**. If you select **New** 

file, enter a file name.

Undo the last effect or edit you made to the photo.

Touch to open further effect options including Rotate. There are also more advanced editing options. See Adding a colour accent and Swapping the colours in a photo.

Touch to open the Filter options.

This helps to adjust a picture taken using automatic colour, brightness etc.

## Multimedia

You can store any multimedia files into your phone's memory so that you have easy access to all of your pictures, sounds, videos and games. You can also save your files to a memory card. The advantage of using a memory card is that you can free up space on your phone's memory.

To access the Multimedia menu, touch . Touch to open a list of folders storing all of your multimedia files.

### Pictures

My images contains a list of pictures including default images pre-loaded onto your phone, images downloaded by you and images taken on your phone's camera.

Touch Touch to change the view from thumbnail view to list view.

### Sending a photo

- 1 Touch 🔠.
- 2 Touch images.
- 3 Touch Send and choose from Message, Email or Bluetooth.
- 4 If you choose Message or Email, your photo will be attached to a message and you can write and send the message as normal. If you choose Bluetooth, Bluetooth will be turned on automatically and your phone will search for a device to send the picture.

## Printing an image

- 1 Touch 🔠.
- 2 Touch 🛅 then My images.
- 3 Select an image and touch
- 4 Touch Print then choose Bluetooth.

# Moving or copying an image

You can move or copy an image between the phone memory and the memory card. You might want to do this to either free up some space in one of the memory banks or to safeguard your images from being lost.

- 1 Touch 🔠.
- 2 Touch images.
- 3 Touch and select **Move** or **Copy**.
- 4 You can mark/unmark the images by tapping it sequentially. Mark the image that you want to move or copy and touch Copy/Move.

#### Sounds

The **My sounds** folder contains the Downloaded sounds, **Default sounds** and **Voice recordings**. From here you can manage, send or set sounds as ringtones.

### Videos

The **My videos** folder shows a list of downloaded videos and videos you have recorded on your phone.

### Watching a video

- 1 Touch 🔠.
- 2 Touch ithen My videos.
- 3 Select a video to play.

### Sending a video clip

- Select a video and touch I.
- 2 Touch Send and choose from Message, Email or Bluetooth.
- 3 If you choose Message or Email, your video clip will be attached to the message and you can write and send the message as normal. If you choose Bluetooth, Bluetooth turns on automatically and your phone will search for a device to send the video.

# Multimedia

### Games and Applications

You can install new games and applications to your phone to keep you amused when you have time to spare.

#### Installing a game/ application via local install

- 1 Touch 🔠.
- 2 Touch and Others or My memory card if external memory is inserted.
- 3 Select the file (\*.jad or \*.jar) to install. An application will be installed.

**NOTE:** The jad should contain its own jar.

#### Playing a game

- 1 Touch 🔠.
- 2 Touch 🕅 then Games.

**3** Select a game to launch. GX500 comes with some preloaded application.

## Documents

From the **Documents** menu, you can view all of your document files. From here you can view Excel, Powerpoint, Word, Text and PDF files.

# Transferring a file to your phone

Bluetooth is probably the easiest way to transfer a file from your computer to your phone. You can also use LG PC Suite via your sync cable.

To transfer using Bluetooth:

- 1 Make sure your phone and computer have Bluetooth switched on and are visible to one another.
- 2 Use your computer to send the file via Bluetooth.
- 3 When the file is sent you will have to accept it on your phone by touching Yes.
- 4 The file should appear in your **Documents** or **Others folder**.

### Viewing a file

- 1 Touch 🔠.
- 2 Touch 🛅 then Documents.
- **3** Select a document and touch to View.

### Others

The **Others** folder is used to store files which are not pictures, sounds, videos, games or applications. It is used in the same way as the **Documents** folder. You may find that when you transfer files from your computer to your phone that they appear in the **Others** folder rather than the **Documents** folder. If this happens you can move them.

To move a file from **Others** to **Documents:** 

- 1 Touch 🔠.
- 2 Touch 🛅 then Others.
- **3** Touch and select **Move** then choose a file.
- 4 Touch Move, choose the destination folder from the list by touching the arrow icon. The screen will display Moved when the transfer is complete.

## Multimedia

### Music

Your LG GX500 has a built-in music player so you can play all your favourite tracks. To access the music player, touch a. Scroll through Entertainment to . From here you can access a number of folders:

**Recently played** - View all of the songs you have played recently.

All tracks - Contains all of the songs you have on your phone.

Artists - Browse through your music collection by artist.

**Albums** - Browse through your music collection by album.

**Genres** - Browse through your music collection by genre.

**Playlists** - Contains all playlists you have created.

**Shuffle tracks** - Play your tracks in a random order.

# Transferring music onto your phone

The easiest way to transfer music onto your phone is via Bluetooth or your sync cable.

You can also use LG PC Suite. To transfer using Bluetooth:

- 1 Make sure both devices have Bluetooth switched on and are visible to one another.
- 2 Select the music file on the other device and choose to send it via Bluetooth.
- 3 When the file is ready to be sent you should accept it on your phone by touching **Yes**.
- $\label{eq:constraint} \begin{array}{l} \mbox{4 The file should appear in} \\ \mbox{Music} > \mbox{All tracks}. \end{array}$

#### Playing a song

- 1 Touch 🔠.
- 2 Scroll through Entertainment to **1**, then touch **All tracks**.
- 3 Select the song you want to play.
- 4 Touch **III** to pause the song.
- 5 Touch bit to skip to the next song.
- 6 Touch **K** to skip to the previous song.
- 7 Touch **1** to return to the **Music** menu.

### Creating a playlist

You can create your own playlists by choosing a selection of songs from the **All tracks** folder.

- 1 Touch 🔠.
- 2 Scroll through Entertainment to **1**, then touch **Playlists**.
- 3 Touch Add new playlist, enter the playlist name and touch Save.

- 4 The All tracks folder will show all the songs in your phone. Touch all of the songs that you would like to include in your playlist; a tick box will show next to the track names.
- 5 Touch Done.

### Using the radio

Your LG GX500 has an FM radio feature so you can tune into your favourite stations to listen to while on the move.

NOTE: You will need to insert your headphones in order to listen to the radio. Insert them into the headphone socket (this is the same socket that you plug your charger into).

# Multimedia

#### Searching for stations

You can tune radio stations into your phone by searching for them either manually or automatically. They will then be saved to specific channel numbers so you don't have to keep re-tuning. You can save up to 48 channels in your phone. You must first attach the headset to the phone as this acts as the antenna.

#### To auto tune:

- 1 Touch 🔠.
- 2 Scroll through Entertainment to **FM radio** then **I**.
- 3 Touch Auto scan. Then the stations will be automatically found and allocated to a channel in your phone.

#### **Resetting channels**

- 1 Touch 🔠.
- 2 Scroll through Entertainment to **FM radio** then **.**
- 3 Choose Reset to reset the current channel or choose Reset all to reset all of the channels. Each channel will return to the starting 87.5 MHz frequency.

## Utilities

### Recording a sound or voice

- 1 Touch 👪 then scroll through Utilities.
- 2 Touch Voice recorder.
- 3 Touch **o** to begin recording.
- 4 Touch **I** to end recording.
- 5 Touch **b** to listen to your recording.

### Using your calculator

- 1 Touch **E**, then scroll through utilities and touch **Tools**.
- 2 Touch Calculator.
- **3** Touch the numeric keys to input numbers.
- 4 For simple calculations, touch the function you require  $(+, -, \times, \div)$ , followed by =.
- 5 For more complex calculations, touch and choose from sin, cos, tan, log, ln, exp, sqrt, deg or rad etc.

### Converting a unit

- 1 Touch **E**, then scroll through utilities and touch **Tools**.
- 2 Touch Unit converter.
- 3 Choose whether you would like to convert Currency, Area, Length, Weight, Temperature, Volume or Velocity.
- 4 You can then select the unit, and enter the value you would like to convert from, followed by the unit you would like to convert to.

# Adding a city to your world time

- 1 Touch **E**, then scroll through utilities and touch **Tools**.
- 2 Touch World clock.
- **3** Touch the **1**, followed by **New city**. Start typing the name of the city you require and it will show at the top of the screen.

## Utilities

### Using the stopwatch

- 1 Touch **E**, then scroll through utilities and touch **Tools**.
- 2 Touch Stopwatch.
- 3 Touch Start to begin the timer.
- 4 Touch Lap if you want to record a lap time.
- 5 Touch Stop to end the timer.
- 6 Touch **Resume** to restart the stopwatch at the time you stopped it at, or touch **Reset** to begin the time again.

# Adding an item to your calendar

- 1 Touch . from the home screen and then touch **Organiser**.
- 2 Touch Calendar then touch Add event.
- 3 Touch Category then choose from Appointment, Anniversary or Birthday. Check the date and enter the time you would like your event to begin.

- 4 For appointments and anniversaries enter the time and date your event finishes in the lower two time and date boxes.
- 5 If you would like to add a subject or a note to your event, touch Note and type in your note, followed by Save.
- 6 Set Alarm and Repeat.
- 7 Select Save and your event will be saved in the calendar. A square cursor will mark the day that any events have been saved to and a bell will ring at the start time of your event, so that you can stay organised.

50

# Adding an item to your task list

- 1 Touch **E**, from the home screen and then touch **Organiser**.
- 2 Touch Tasks then touch Add task.
- 3 Set the date for the to do item, add notes and select a priority level: High, Medium or Low.

#### Date finder

Date finder is a handy tool to help you calculate what the date will be once a certain number of days have passed.

#### Settings

**Calendar settings** - You can set the configurations to view the calendar.

Send all organiser data via Bluetooth - You can send all the data in your calendar and/or Tasks from your phone to other phones by using Bluetooth. **Memory info.** - You can view the information of available memory regarding Calendar, Tasks, Memo and Secret memo.

**Clear all** - You can delete all data regarding Calendar, Tasks, Memo and Secret memo.

# PC Suite

You can synchronise your PC with your phone. This will ensure all your important details and dates match, and also act as a back up to help put your mind at ease.

TIP! You will need to install the application PC Suite provided on the CD-ROM or available for download from www.lg.com com PRODUCTS > Manual & Software > Go to Manual & S/W Download Section.

# Installing the LG PC Suite on your computer

- 1 From the Home screen press and select **Connectivity** on the SETTINGS tab.
- 2 Select USB connection mode and click PC Suite.
- 3 Connect handset and PC via USB cable and wait for a while.
- 4 Installation guide message will be displayed on the computer screen.

**Caution!** If installation guide message is not displayed in your PC, please check your CD-ROM setting on Windows.

- 5 Insert the supplied CD-ROM or the click the Download button to directly download the LG PC Suite program from the internet.
- 6 Click on the LG PC Suite Installer which will appear on your screen.

# Connecting your phone and PC

- 1 From the home screen press and select **Connectivity** on the SETTINGS tab.
- 2 Select USB connection mode.
- 3 Touch PC Suite.
- 4 Connect the handset and PC via USB cable and wait for a while. PC Suite runs automatically.

# Backing up and restoring your phone's information

- 1 Connect your phone to your PC as outlined above.
- 2 Click on the **Backup** icon, and select **Backup** or **Restore**.
- 3 Choose whether to back up Contacts/Calender/Todo/ Memo/photo/video. Select the location you want to back up the information to, or restore it from. Click OK button then Back up or Restore Button respectively then press Finish button.
- 4 Your information will be backed up.

# Viewing phone files on your PC

- 1 Connect your phone to your PC as outlined above.
- 2 Click on the Manage Photos, Videos or Music icon.
- 3 Images, audio files and videos you have saved on your phone will be displayed on the screen in the LG Phone folder.

**TIP!** Viewing the contents of your phone on your PC helps you to manage files you no longer need.

# PC Suite

# Synchronising your contacts

- 1 Connect the phone to your PC.
- 2 Click on the Contacts icon.
- 3 Click Sync Contacts button. Welcome to LG Air Sync Service will be displayed > Press Start Button > Select Contacts Sub options (Include outlook contacts or call logs are transferred from the phone during sync > Press Next > Do you want to proceed pop up > next > Select Contacts > Press Sync Now).

# Synchronising the messages

- 1 Connect the phone to your PC.
- 2 Click on the Messages icon.
- **3** All your phone messages will be displayed in folders on the screen.

4 Use the toolbar at the top of the screen to edit and rearrange messages.

## **Music Sync**

This menu lets you add music to your GX500. Before you start transferring music from your PC to your phone, make sure your computer has the following setup and accessory is at hand:

- · Microsoft Windows XP or Vista
- Windows Media Player 10 or above
- USB data cable
- microSD card (If you wish to use external memory as the music storage.)

MARNING: Do not disconnect your phone during the transfer.

# Transferring music using Windows Media Player

- 1 From the home screen select then scroll through **Connectivity** in the **Settings** tab.
- 2 Select USB connection mode and choose Music sync.
- 3 Connect your handset and PC using a compatible USB cable.
- 4 When you try to connect the handset to your PC, your handset will read: "Music Sync" followed by Connected.
- **5** The PC will prompt you to launch your preferred music management software.
- 6 Select Window Media Player.
- 7 Go to the Sync Tab, then drag and drop the music you wish to transfer to your handset into the Sync List panel.
- 8 Click on the **Start Sync** button. This starts the transfer process.

WARNING: Do not disconnect your phone during the transfer.

### **DivX** Converter

Install the DivX converter, which is supplied on the same CD-ROM as the PC Suite software. DivX will convert media files on your PC to a format that lets you upload them and view them on your phone.

Once installed, select **DivX** from the Program Files on your PC, then **DivX converter** followed by Converter.

Use the arrows in the application to change the conversion format to Mobile. If you right click on the application box and select **Preferences**, you can change the location where the converted files are saved.

Drag and drop the files into the application for initial analysis. Then select **Convert** for the process to begin. When the process is complete a Conversion complete pop up will be displayed.

**NOTE:** GX500 doesn't support Divx file format.

## PC Suite

ABOUT DIVX VIDEO: DivX® is a digital video format created by DivX, Inc. This is an official DivX Certified device that plays DivX video. Visit www.divx.com for more information and software tools to convert your files into DivX video.

ABOUT DIVX VIDEO-ON-DEMAND: This DivX Certified® device must be registered in order to play DivX Video-on-Demand (VOD) content. To generate the registration code, locate the DivX VOD section in the device setup menu. Go to vod.divx.com with this code to complete the registration process and learn more about DivX VOD.

Pat. 7,295,673

## The web

#### Browser

**Browser** gives you a fast, full colour world of games, music, news, sport, entertainment and loads more, straight to your mobile phone. Wherever you are and whatever you're into.

## Opera Mini

GX500 supports Opera Mini 5 browser which is a Java application that can be accessed from the Browser menu or from the Games&Apps menu in your phone. Some of the salient features of this browser are Multiple Windows, Security, Touch zooming, Book Marks, History, Saved Pages, Speed Dial.

**NOTE:** To browse using Opera Mini 5, Data Connection is required.

### Accessing the web

- 1 From the standby screen select , then scroll through UTILITIES Tab and choose .
- 2 To access the browser homepage directly, select Home. Alternately select Enter address and type in your desired URL, followed by Connect.

**NOTE:** An additional cost is incurred when connecting to this service and downloading content. Check your data charges with your network provider.

## The web

# Adding and accessing your bookmarks

For easy and fast access to your favourite websites, you can add bookmarks and save web pages.

- From the standby screen select , then scroll through UTILITIES Tab and choose .
- 2 Select **Bookmarks**. A list of your Bookmarks will appear on the screen.
- 3 To add a new bookmark, select and touch Add bookmark. Enter a Title for your bookmark followed by the URL.
- 4 Touch **Save**. Your Bookmark will now appear in the list of bookmarks.
- 5 To access the bookmark simply touch the bookmark and then touch Connect. You will be connected to your bookmark.

### Using RSS reader

RSS (Really Simple Syndication) is a family of web feed formats used to publish frequently updated content such as blog entries, news headlines or podcasts. An RSS document, which is called a feed, web feed, or channel, contains either a summary of content from an associated web site or the full text.

RSS makes it possible for people to keep up with their favourite web sites in an automated manner that is easier than checking them manually. The user subscribes to a feed by entering the feed's link into the reader or by clicking an RSS icon in a browser that initiates the subscription process. The reader checks the user's subscribed feeds regularly for new content, downloading any updates that it finds.

#### Saving a page

- 1 Access your required webpage as described above.
- 2 Touch and select Save this page.
- 3 Enter a name for the webpage so you can easily recognise it.
- 4 Touch Save.

**TIP!** This menu will also allow you to edit titles of saved pages, protect or unprotect the screen memo, and delete saved pages.

#### Accessing a saved page

- 1 From the standby screen select , then scroll through UTILITIES Tab and choose .
- 2 Select Saved pages.
- **3** Select the required page and it will open.

#### Viewing your browser history

- From the standby screen select , then scroll through UTILITIES Tab and choose .
- 2 Select History. A list of web page titles you have accessed recently will be displayed. To access one of these pages, simply select the required page.

# Changing the web browser settings

- From the standby screen select 
   <sup>™</sup>, then scroll through UTILITIES Tab and choose 
   <sup>™</sup>. Select Settings.
- 2 You can choose to edit Profiles, Appearance settings, Cache, Cookies, Security.

# The web

# Using your phone as a modem

Your GX500 can be used as a modem for your PC, giving you email and internet access even when you can't connect using wires. You can use either the USB cable or Bluetooth.

#### Using the USB cable:

- 1 Ensure you have the LG PC Suite installed on your PC.
- 2 Connect your GX500 and your PC using the USB cable and launch the LG PC Suite software.
- 3 Click Internet Kit on your PC. Then click New button and select Modem.
- 4 Choose LG Mobile USB Modem and select OK. It will now appear on screen.
- **5** Write the Profile that can connect to the Internet and save the values.
- 6 The profile that you create will appear on your PC screen. Select it and click **Connect**. Your PC will connect through your GX500.

#### Using Bluetooth:

By pairing your GX500 and another device, you can set up a passcode protected connection.

- 1 Check that your Bluetooth is **ON** and **Visible**. You can change your visibility in the Settings menu.
- 2 Touch Search.
- **3** Your GX500 will search for devices. When the search is completed, Refresh will appear on screen.
- 4 Choose the device you want to pair with and select **OK**.
- 5 Your phone will then connect to the other device, on which a new default passcode will be create to this connection.
- 6 Your passcode protected Bluetooth connection is now ready.

60

# Settings

Within this folder you can adapt your settings to make your GX500 personal to you.

### Using Dual SIM-card menu

To select or change the SIM-card, press and then scroll through SETTINGS Tab, then select

### Personalising your profiles

You can quickly change your profile on the standby screen. Simply touch the status summary bar on the top and touch the profile tab.

Using the settings menu you can personalise each profile setting.

- 1 Press and then scroll through SETTINGS Tab.
- 2 Touch **Profiles** and then choose the profile you want to edit.
- **3** You can then change all of the sounds and alert options available in the list.

# Changing your screen settings

- 1 Press 🔜 and then scroll through SETTINGS Tab.
- 2 Touch and then choose from:

**Wallpaper** - Choose the theme for your standby screen.

**Top Menu** - Choose the style of the top menu.

Lock screen - Choose the style of the lock screen.

**Dialling** - Adjust the number size and colour.

Font - Adjust the font size.

**Brightness** - Adjust the screen brightness.

**NOTE:** The longer the backlight is on for, the more battery power is used and you may need to charge your phone more often.

**Greeting message** - Choose on or off and fill in the greeting message.

**Start-up/Shut down** - Choose the image for your start-up/ shut down screen.

## Settings

3 Touch **Save** to save your settings.

# Changing your phone settings

Enjoy the freedom of adapting how your GX500 works to your own style.

TIP! To scroll through a list of options, touch the last item visible and slide your finger up/ right the screen. The list will move up/right so more items are visible.

- 1 Press and then scroll through SETTINGS Tab.
- 2 Touch 📸 then choose from the list below.

Date & time - Adjust your date and time settings or choose to auto update the time when you travel or for daylight saving.

Power save - Choose to switch the factory set power saving settings Off, Night only, Always on.

**Touch Settings** - Change the touchpad value settings.

**Languages** - Change the language of your GX500's display.

**Motion silent** - Make the GX500 go into the mute or snooze settings by flipping it over when it is ringing.

Auto key lock - Lock the keypad automatically in standby screen.

**Security** - Adjust your security settings, including PIN code request, handset lock, change codes and Anti theft Mobile tracker.

**Memory info** - You can use memory manager to determine how each memory is used.

**Reset settings** - Reset all the settings to their factory definitions.

**Information** - View the technical information for your GX500.

# TIP! Anti-theft Mobile tracker (ATMT)

- Touch Security and ATMT. When the handset is stolen, handset sends the SMS to the numbers configured by real owner. User has to configure the ATMT settings with Owner Name, Alternate no (1), Alternate no (2) etc. Default ATMT code is "000000"
- ATMT SMS will contain information about the stolen phone IMEI, current location & number of the person who is using that handset.

# Changing your connectivity settings

Your connectivity settings have already been set up by your network operator, so you can enjoy your new phone immediately. If you want to change any settings, use this menu.

Press 🔢 and then scroll through SETTINGS Tab. Select 💽.

#### Network settings

Select Network - If you set to Automatic, GX500 automatically searches for the network and registers the handset to the network. This is recommended for best service and quality. If you set to **Manual** all the currently available networks are shown and you can select one of them for registration. If the registration of the network has failed, the network lists are displayed again and you can select any other one for registration.

**NOTE:** When your handset loses the network in manual mode, the popup message to select the available network will be shown on the Idle screen.

Preferred lists - If the network is searching automatically, you can add a preferred network to be connected to.

## Settings

## **Connectivity Settings**

Internet profile - This menu shows the Internet profiles. You can create new profiles, delete or edit them however, you cannot delete or edit default configurations depending on country variant.

Access points - Your network operator has already saved this information. You can add new access points using this menu.

Packet data conn. - Choose when your device should be connected to network for packet data.

USB connection mode - Choose Data service and synchronise your GX500 using the LG PC Suite software to copy files from your phone. If you use **Music sync** with Windows Media Player, select **Music sync** in this menu. **Music sync** is only available for music content.

Java settings - Allows you to set profiles for connections made by Java programs and to view certificates.

### Using memory manager

Your GX500 has three memories available: the phone, the SIM Card and an external memory card (you may need to purchase the memory card separately).

You can use memory manager to determine how each memory is used and see how much space is available.

Touch **E** and choose **Phone** settings in the SETTINGS Tab then **Memory info**.

### Handset common memory -

View the memory available on your GX500 for Pictures, Sounds, Video, Flash, MMS, Email, Java applications and others.

#### Handset reserved memory -

View the memory available on your handset for Text msg, Contacts, Calendar, Tasks, Memo, Alarm, Call history, Bookmarks and Miscellaneous items.

SIM(SIM1/SIM2) memory -View the memory available on your SIM Card.

64

External memory - View the memory available on your external memory card (you may need to purchase the memory card separately).

Primary storage setting -Choose the location you prefer items to be saved to between Handset and External memory.

# Sending and receiving your files using Bluetooth

Bluetooth is a great way to send and receive files as no wires are needed and connection is quick and easy. You can also connect to a Bluetooth headset to make and receive calls.

#### To send a file:

- 1 Open the file you want to send, typically this will be a photo, video or music file.
- 2 Choose Send. Choose Bluetooth.

- 3 If you have already paired the Bluetooth device, your GX500 will not automatically search for other Bluetooth devices. If not, your GX500 will search for other Bluetooth enabled devices within range.
- 4 Choose the device you want to send the file to.
- 5 Your file will be sent.

**TIP!** Keep an eye on the progress bar to make sure your file is sent.

#### To receive a file:

- 1 To receive files your Bluetooth must be both **On** and **Visible**. See Changing your Bluetooth settings on the right for more information.
- 2 A message will prompt you to accept the file from the sender. Touch **Yes** to receive the file.
- 3 You will see where the file has been saved and you can choose to View the file or Use as wallpaper. Files will usually be saved to the appropriate folder in your Media Album.

## Settings

# Changing your bluetooth settings:

- 1 Touch 🔢 and choose Bluetooth in the SETTINGS Tab.
- 2 Touch and choose **Settings**.

Make your changes to:

My device visibility - Choose to be Visible or Hidden or Visible for 1 min.

**My device name** - Enter a name for your GX500.

Supported services - Choose how to use Bluetooth in association with different services.

My address - Show your Bluetooth address.

#### Pairing with another Bluetooth device

By pairing your GX500 and another device, you can set up a passcode protected connection. This means your pairing is more secure.

- 1 Check your Bluetooth is **On** and **Visible**. You can change your visibility in the **Settings** menu.
- 2 Touch Search.
- 3 Your GX500 will search for devices. When the search is completed **Refresh** will appear on screen.
- 4 Choose the device you want to pair with and enter the passcode, then touch **OK**.
- 5 Your phone will then connect to the other device, on which you should enter the same passcode.
- 6 Your passcode protected Bluetooth connection is now ready.

### Using a Bluetooth headset

- 1 Check your Bluetooth is **On** and **Visible**.
- 2 Follow the instructions that came with your headset to place your headset in pairing mode and pair your devices.

66

3 Touch Ask before connect or Always connect and touch Yes to Connect now. Your GX500 will automatically switch to Headset profile.

#### Wi-Fi

Wireless Manager allows you to manage Internet connections via Wi-Fi (Wireless LAN) on your device.

It allows the phone to connect to local wireless networks or access the Internet wirelessly. Wi-Fi is faster and has a greater range than Bluetooth wireless technology and can be used for fast emailing and Internet browsing.

NOTE: The GX500 supports WEP and WPA-PSK/2 encryption, but not EAP or WPS encryption. If your Wi-Fi service provider or network administrator sets encryption for network security, fill in the key in the pop-up window. If encryption is not set, this pop-up window will not be shown. You can obtain the key from your Wi-Fi service provider or network administrator.

#### Software Upgrade LG Mobile Phone Software Upgrade Program

For more information on installing and using this program, please visit http://update.lgmobile.com

This feature allows you to upgrade your software to the latest version guickly and conveniently on the Internet without needing to visit our service centre. The mobile phone software upgrade program requires the user's full attention for the duration of the upgrade process, so please be sure to check any instructions and notes that appear at each step before proceeding. Please note that removing the USB data communication cable or batteries during the upgrade may seriously damage your mobile phone. The manufacturer takes no responsibility for loss of data during the upgrade process, so vou are advised to note down any important information in advance for safekeeping.

## Accessories

These accessories are supplied with GX500.

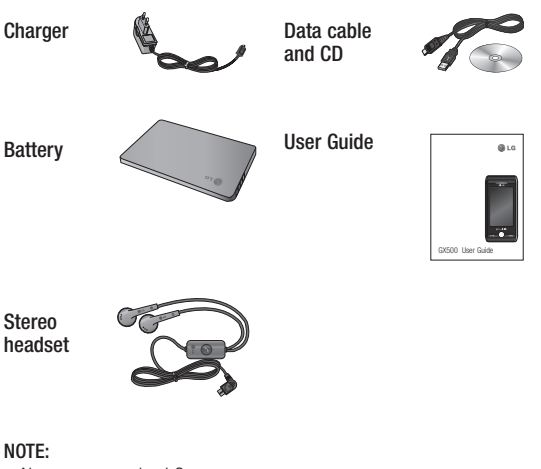

- Always use genuine LG accessories.
- Failure to do this may invalidate your warranty.
- Accessories may be different in different regions; please check with our regional service company or agent for further inquiries.

**WARNING:** When the protection film is attached on the touch window, touch sensitivity might decreased.

68

## Network service

The wireless phone described in this guide is approved for use on the GSM 850, E-GSM 900, DCS 1800 and PCS 1900 network.

A number of features included in this guide are called Network Services. These are special services that you arrange through your wireless service provider. Before you can take advantage of any of these Network Services, you must subscribe to them through your service provider and obtain instructions for their use from your service provider.

## Technical data

General

Product name: GX500 System: GSM 850 / E-GSM 900 / DCS 1800 / PCS 1900

#### **Ambient Temperatures**

Max: +55°C (discharging), +45°C (charging)

Min: -10°C

|                                                                                                    |                    | iity (                |                      |
|----------------------------------------------------------------------------------------------------|--------------------|-----------------------|----------------------|
| Suppliers Details                                                                                                    | l.                 |                       |                      |
| Name                                                                                                    |                    |                       |                      |
| LG Electronics Inc                                                                                                    |                    |                       |                      |
| Address                                                                                                    |                    |                       |                      |
| LG Electronics Inc. LG Twin Towers 20,<br>Yeouido-dong, Yeongdeungpo-gu, Sec                                                                                                  | ul, Korea 150-7    | 21                    |                      |
| Product Details                                                                                                    |                    |                       |                      |
| Product Name                                                                                                    |                    |                       |                      |
| GSM 850 / E-GSM 900 / DCS 1800 / PC                                                                                                    | S 1900 Quad b      | and Terminal Equ      | ipment               |
| Model Name                                                                                                    |                    |                       |                      |
| GX500                                                                                                    | <b>[</b> ]         | <b>N1</b>             | CO ()                |
| Irade Name                                                                                                    |                    | UI                    |                      |
|                                                                                                    |                    |                       |                      |
| Applicable Standards Details                                                                                                    |                    |                       |                      |
| R&TTE Directive 1999/5/EC                                                                                                    |                    |                       |                      |
| EN 201 490 01 1/1 6 1 EN 201 490 07 1                                                                                                    | (1 0 1 EN 001 4    | 00 17 1/1 0 0         |                      |
| EN 301 511 V9.0.2                                                                                                    | 1.3.1, EN 301 4    | 09-17 V1.3.2          |                      |
| EN 50360:2001 EN62209-1:2006                                                                                                    |                    |                       |                      |
| EN 60950-1:2001<br>EN300328 V1.7.1                                                                                                    |                    |                       |                      |
|                                                                                                    |                    |                       |                      |
| Supplementary Information                                                                                                    |                    |                       |                      |
| The conformity to above standards is ver                                                                                                    | fied by the follow | ving Notified Body    | (BABT)               |
| BABT, Forsyth House-Churchfield Road -                                                                                                    | Walton-on-Than     | nes Surrey - KT12     | 2TD , United Kingdom |
| Notified Body Identification Number : 016                                                                                                    | 8                  |                       |                      |
|                                                                                                    |                    |                       |                      |
| Declaration                                                                                                    |                    |                       |                      |
|                                                                                                    | lity N             | ame                   | Issued Date          |
| I hereby declare under our sole responsibi                                                                                                    |                    |                       |                      |
| I hereby declare under our sole responsibilithat the product mentioned above to which declaration relates complies with the above                                             | h this Se          | eung Hyoun, Ji / Dire | ctor 12. Feb. 2010   |
| I hereby declare under our sole responsibil<br>that the product mentioned above to which<br>declaration relates complies with the above<br>mentioned standards and Directives | h this Se          | eung Hyoun, Ji / Dire | - 12. Feb. 2010      |

70
# **Trouble Shooting**

This chapter lists some problems that you might encounter while using your phone. Some problems require that you call your service provider, but most of problems you encounter are easy to correct yourself.

| Message                      | Possible causes                                                                                                    | Possible Corrective<br>measures                                                                                      |
|------------------------------|----------------------------------------------------------------------------------------------------|----------------------------------------------------------------------------------------------------|
| SIM error                    | There is no SIM card in the<br>phone or you may have<br>inserted it incorrectly.                                                                                | Make sure that the SIM card is correctly inserted.                                                                   |
| No connection to the network | Signal weak<br>Outside GSM network                                                                                                    | Move higher to a window or<br>open space. Check service<br>provider coverage map.                                    |
| Codes do not<br>match        | When you want to change<br>a security code you have<br>to confirm the new code<br>by entering it again. The<br>two codes that you have<br>entered do not match. | Contact your Service Provider.                                                                                       |
| Function<br>cannot be set    | Not supported by Service<br>Provider or registration<br>required                                                                                                | Contact your Service Provider.                                                                                       |
| Calls not<br>available       | Dialling error<br>New SIM card inserted<br>Charge limit reached                                                                                                 | New network not authorised.<br>Check for new restrictions.<br>Contact Service Provider or<br>reset limit with PIN 2. |

# **Trouble Shooting**

| Message                        | Possible causes                       | Possible Corrective<br>measures                                                                               |
|--------------------------------|---------------------------------------|----------------------------------------------------------------------------------------------------|
|                                | On/Off key pressed too<br>briefly     | Press On/Off key for at least two seconds.                                                                    |
| Phone cannot<br>be switched on | Battery empty                         | Charge battery. Check<br>charging indicator in the<br>display.                                                |
|                                | Battery contacts dirty                | Clean contacts.                                                                                               |
|                                | Battery totally empty                 | Charge battery.                                                                                               |
|                                | Temperature out of range              | Make sure the ambient<br>temperature is right, wait for a<br>while, and then charge again.                    |
| Charging error                 | Contact problem                       | Check power supply and<br>connection to the phone.<br>Check the battery contacts,<br>clean them if necessary. |
| gg                             | No mains voltage                      | Plug in to a different socket or<br>check voltage.                                                            |
|                                | Charger defective                     | If the charger does not warm up, replace it.                                                                  |
|                                | Wrong charger                         | Only use original LG<br>accessories.                                                                          |
|                                | Battery defective                     | Replace battery.                                                                                              |
| Phone loses<br>network         | Signal too weak                       | Reconnection to another service provider is automatic.                                                        |
| Number not permitted           | The Fixed dial number function is on. | Check settings.                                                                                               |

| التدابير التصحيحية الممكنة                                                                                    | الأسباب المحتملة                                     | الرسالة                   |
|----------------------------------------------------------------------------------------------------|------------------------------------------------------|---------------------------|
| اضغط مفتاح التشغيل/إيقاف<br>التشغيل لثانيتين على الأقل.                                                       | اضغط مفتاح التشغيل/إيقاف<br>التشغيل لبرهة قصيرة جداً | -                         |
| اشحن البطارية. تفحص مؤشر<br>الشحن في شاشة العرض.                                                              | البطارية فارغة                                       | يتعذر تشغيل<br>الهاتف     |
| نظف الملامسات.                                                                                                | ملامسات البطارية متسخة                               |                           |
| اشحن البطارية.                                                                                                | البطارية فارغة بالكامل                               |                           |
| تأكد من أن درجة الحرارة المحيطة<br>جيدة وانتظر قليلاً ثم حاول<br>الشحن مرة أخرى.                              | درجة الحرارة خارج النطاق                             |                           |
| دقق في وحدة التزويد بالطاقة<br>والاتصال بالهاتف. دقق في<br>ملامسات البطارية. وقم بتنظيفها<br>إذا اقتضى الأمر. | مشكلة في الاتصال                                     | خطأ في الشحن              |
| قم بالتوصيل بمقبس آخر أو دقق<br>في الفولتية.                                                                  | لا جـهـد رئيسىي<br>ا                                 | 0 0                       |
| إذا لم يسخن الشاحن. فقم<br>باستبداله.                                                                         | الشاحن به خلل                                        |                           |
| استخدم ملحقات LG الأصلية<br>فقط.                                                                              | الشاحن غير مناسب                                     |                           |
| استبدل البطارية.                                                                                              | خلل في البطارية                                      |                           |
| إعادة الاتصال بموفر خدمة آخر<br>تتم تلقا <mark>ل</mark> ياً.                                                  | الإشارة ضعيفة جداً                                   | الهاتف ينقطع<br>عن الشبكة |
| تحقق من الإعدادات.                                                                                            | وظيفة رقم الاتصال المحدد<br>قيد التشغيل.             | الرقم غير<br>مسموح به     |

## استكشاف الأخطاء وإصلاحها

## Downloaded from http://www.gsmarc.com

## استكشاف الأخطاء وإصلاحها

يسرد هذا الفصل بعض المشاكل التي قد تصادفها أثناء استخدام الهاتف. بعض المشاكل تتطلب منك الاتصال بموفر الخدمة. ولكن معظم المشاكل التي تواجهها تكون سهلةً لذلك يمكنك تصحيحها بنفسك.

| الرسالة                  | الأسباب المحتملة                                                                                                    | التدابير التصحيحية الممكنة                                                                                   |
|--------------------------|----------------------------------------------------------------------------------------------------|----------------------------------------------------------------------------------------------------|
| خطأ SIM                  | لا يوجد بطاقة SIM في<br>الهاتف أو ربما قمت بإدراجها<br>بشكل غير صحيح.                                                           | تأكد من إدخال بطاقة SIM<br>بطريقة صحيحة.                                                                     |
| لا يوجد اتصال<br>بالشبكة | الإشارة ضعيفة<br>خارج شبكة GSM                                                                                                  | انتقل نحو الأعلى إلى نافذة أو<br>مكان مفتوح، تحقق من خريطة<br>التغطية التي يزودك بها موفر<br>الخدمة.         |
| الرموز غير<br>متطابقة    | عندما ترغب في تغيير رمز<br>الحماية, عليك تأكيد الرمز<br>الجديد وذلك بإدخاله مرةً أخرى.<br>عدم تطابق الرمزين اللذين<br>أدخلتهما. | اتصل بموفر الخدمة.                                                                                           |
| يتعذّر إعداد<br>الوظيفة  | غير معتمد من قِبل موفر<br>الخدمة أو التسجيل مطلوب.                                                                              | اتصل بموفر الخدمة.                                                                                           |
| المكالمات غير<br>متوفرة  | خطأ في الطلب<br>تم بلوغ الحد الخاص برسوم<br>مكالمات بطاقة SIM جديدة.                                                            | شبكة جديدة غير مصرّح لها.<br>تحقق من القيود الجديدة. اتصل<br>بموفر الخدمة أو أعد تعيين الحد<br>بواسطة PIN 2. |

|                                                                                      |                          | 0                      |
|--------------------------------------------------------------------------------------|--------------------------|------------------------|
| Suppliers Details                                                                    |                          |                        |
| Name                                                                                 |                          |                        |
| LG Electronics Inc                                                                   |                          |                        |
| Address                                                                              |                          |                        |
| LG Electronics Inc. LG Twin Towers 20,<br>Yeouido-dong, Yeongdeungpo-gu, Seoul, Kore | a 150-721                |                        |
| Product Details                                                                      |                          |                        |
| Product Name                                                                         |                          |                        |
| GSM 850 / E-GSM 900 / DCS 1800 / PCS 1900                                            | Quad band Terminal E     | quipment               |
| Model Name                                                                           |                          |                        |
| GX500                                                                                | <b>6 01</b>              | <b>60 (</b>            |
| Trade Name                                                                           | C U I                    | 00 U                   |
| LG                                                                                   |                          |                        |
| Applicable Standards Details                                                         |                          |                        |
| R&TTE Directive 1999/5/EC                                                            |                          |                        |
| EN 301 489-01 V1.6.1, EN 301 489-07 V1.3.1, E<br>EN 301 511 V9.0.2                   | N 301 489-17 V1.3.2      |                        |
| EN 50360:2001 EN62209-1:2006                                                         |                          |                        |
| EN300328 V1.7.1                                                                      |                          |                        |
|                                                                                      |                          |                        |
| Supplementary Information                                                            |                          |                        |
| The conformity to above standards is verified by t                                   | he following Notified Bo | dy(BABT)               |
| BABT, Forsyth House-Churchfield Road - Walton-                                       | on-Thames Surrey - KT1   | 2 2TD , United Kingdom |
| Notified Body Identification Number : 0168                                           |                          |                        |
| Declaration                                                                          |                          |                        |
|                                                                                      | News                     | Insured Data           |
| I hereby declare under our sole responsibility                                       | Name                     | issued Date            |
| declaration relates complies with the above                                          | Seung Hyoun, Ji / I      | Director 12. Feb. 2010 |
| mentioned standards and Directives                                                   | 6                        | 12                     |
|                                                                                      |                          | ~ /                    |

## بيانات تقنية

عام اسم المنتج: GX500 النظام: GSM 850 / E-GSM 900 DCS 1800 / PCS 1900 / DCS الحات الحرارة المحيطة

درجات الحرارة المحيطة القصوى: +55 درجة مئوية (تفريغ). +45 درجة مئوية (شحن) الحد الأدنى: 10-درجات مئوية

#### خدمة الشبكة

تمت الموافقة على استخدام الهاتف اللاسلكي الذي جاء وصفه في هذا و GSM 850 = 900 ق و GSM 900 و DCS 1800 و PCS 1900. وهناك عدد من الميزات المضمّنة في

هذا الدليل وتسمى خدمات الشبكة. هذه الخدمات عبارة عن خدمات خاصة يمكنك الحصول عليها عبر موفر خدمة اللاسلكية. قبل أن تتمكّن من الاستفادة من أي خدمة من خدمات الشبكة. عليك الاشتراك فيها عبر موفر الخدمة والحصول على والتى يزودك بها موفر الخدمة.

#### الملحقات

يتم تزويدك بهذه الملحقات مع الهاتف GX500.

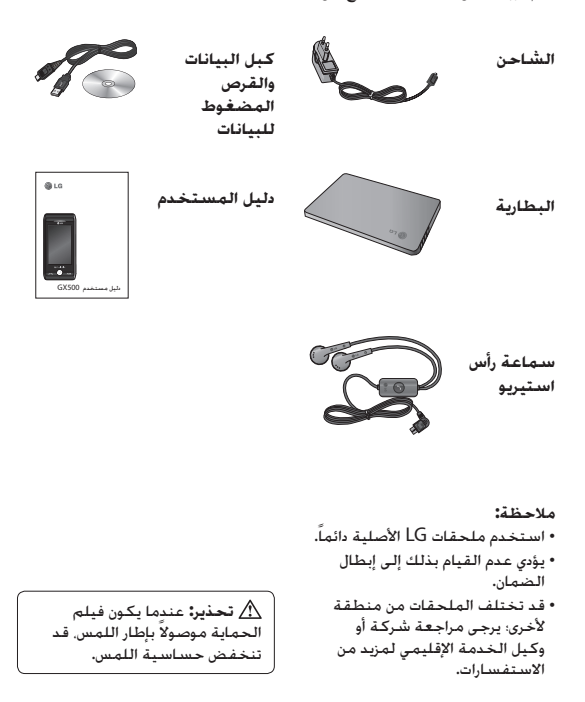

#### Wi-Fi

بتبح لك مدير التشغيل اللاسلكي ادارة اتصالات انترنت عبر Wi-Fi (شبكة LAN اللاسلكية) على جهازك. يتيح للهاتف الاتصال بالشبكات اللاسلكية المحلية. أو الوصول إلى إنترنت لاسلكياً. Wi- Fi أسرع وذات نطاق أوسع من تقنية بلوتوت اللاسلكية. وبالتالي يمكن استخدامه لإرسال رسائل بريد إلكترونى سريعاً ولاستعراض إنترنت. ملاحظة: GX500 بدعم WEP تشفير WPA-PSK/2 وليس EAP. أه تشفير WPS. إذا قام موفر خدمة Wi-Fi أو مسؤول الشبكة بتعيين التشفير لجمانة الشبكة. فعليك ملئ المفتاح في الإطار المنبثق. إذا لم يتم تعيين التشفير. فلن بظهر الإطار المنبثق هذا. بمكنك الحصول على المفتاح من موفر خدمة Wi-Fi لديك أو من مسؤول الشيكة.

تحديث البرنامج برنامج تحديث برنامج الهاتف المحمول من LG لمزيد من المعلومات حول تثبيت هذا البرنامج واستخدامه برجى زبارة موقع http://www.lgmobile.com تتبح لك هذه المبزة تحديث برنامحك الى الإصدار الأخير يسرعة ويشكل مريح على إنترنت من دون الحاجة إلى زبارة مركز الخدمة الخاص بنا. بما أن برنامج ترقية برنامج الهاتف المحمول يتطلب انتياه المستخدم الكامل لمدة عملية الترقية. يرجى التحقق من التعليمات والملاحظات التي تظهر في كل خطوة قبل المتابعة. تجدر الملاحظة الى أن ازالة كبل اتصال سانات USB أو البطاريات أثناء التحديث قد يتسبب بالحاق ضرر بالغ بهاتفك المحمول. وبما أن جهة التصنيع لا تتحمل أى مسؤولية تجاه خسارة بيانات أثناء عملية الترقية. ننصحك بتدوين أى معلومات مهمة لتوخي الأمان.

Downloaded from http://www.gsmarc.com

### الإعدادات

- تغيير إعدادات بلوتوث: 1 المس 🔠 ثم قم بالتمرير عبر علامة التبويب الإعدادات. 2 اختر 📧 ثم المس 🔲 واختر الاعدادات. أدخل تغسراتك على: إمكانية رؤية جهازى - اختر أن يكون الجهاز **مرئياً أوَّ مخفياً** أو مرئياً لـ 1 دقيقة. اسم الحهاز - أدخل اسماً لـ GX500 الخدمات المعتمدة - اختر الطريقة التى تريدها لاستخدام بلوتوث مع مختلف الخدمات. عنوانى - عرض عنوان بلوتوث. الاقتران بجهاز بلوتوث آخر عند احراء اقتران لهاتف GX500 بجهاز آخر بمكنك اعداد اتصال محمى برمز مرور. وهذا يعنى أن الاقتران أصبح آمناً أكثر. 1 تحقق من كون بلوتوث فى وضع التشغيل ومرئياً. يمكنكُ تغيير الرؤية في القائمة الإعدادات. 2 المس بحث.
- 3 يبحث الهاتف GX500 عن الأجهزة. عند اكتمال عملية البحث, يظهر تحديث على الشاشة.
- 4 اختر الجهاز الذي تريد الاقتران به وأدخل رمز المرور. ثم المس موافق.
- 5 يتصل هاتفك حينئذ بالجهاز الآخر. حيث عليك إدخال رمز المرور نفسه.
- **6** لقد أصبح اتصال بلوتوث المحمي برمز مرور آمناً الآن.

#### استخدام سماعة رأس بلوتوث

- 1 تحقق من كون بلوتوث في وضع التشغيل و مرئياً.
- 2 اتبع الإرشادات التي تصحب سماعة الرأس لوضعها في وضع الاقتران وإجراء اقتران للأجهزة.
- 8 المس السؤال قبل الاتصال أو الاتصال دوماً والمس نعم للاتصال الآن. يقوم الهاتف GX500 بالتبديل تلقائياً إلى وضع سماعة الرأس.

لا إذا قمت مسبقاً بإقران جهاز بلوتوث. فلن يقوم GX500 بالبحث تلقائياً عن أجهزة بلوتوث أخرى. في حال تعذر ذلك. سيبحث GX500 عن أجهزة بلوتوث أخرى تم محينها ضمن النطاق.

- 4 اختر الجهاز الذي تريد إرسال الملف إليه والمس تحديد.
  - 5 سيتم إرسال ملفك.

**تلميح!** راقب شريط التقدم لكي تتأكد من إرسال الملف.

لاستلام ملف:

- 1 لتلقي ملفات, يجب أن يكون بلوتوث في وضع التشغيل و مرئياً، راجع تغيير إعدادات بلوتوث إلى اليمين للحصول على مزيد من المعلومات.
- 2 تظهر رسالة تطالبك بقبول الملف من المرسل. المس نعم لاستلام الملف.
- 3 ستشاهد الموقع الذي تم حفظ الملف فيه ويمكنك أن تختار عرض الملف أو استخدام كخلفية للشاشة. يتم عادةً حفظ الملفات في الحافظة المناسبة في ألبوم الوسائط.

ذاكرة SIM(SIM1/SIM2) - عرض الذاكرة المتوفرة في بطاقة SIM. الذاكرة الخارجية - عرض الذاكرة المتوفرة في بطاقة الذاكرة الخارجية (قد تحتاج إلى شراء بطاقة الذاكرة بشكل منفصل). إعدادات الحفظ الأساسي - اختر فيه.

**إرسىال الملفات واستلامها** باستخدام بلوتوث الملفات وتلقيها إذ لا حاجة إلى أسلاك ويكون الاتصال سريعاً وسهلاً. كما يمكنك الاتصال بسماعات رأس بلوتوث لإجراء مكالمات وتلقيها. لإرسال ملف:

1 افتح الملف الذي تريد إرساله. وهو عادةً عبارة عن صورة أو فيديو أو ملف موسيقى.
2 اختر إرسال. اختر بلوتوث.

## الإعدادات

**إعدادات جافا** تتبح لك تعيين الأوضاع للاتصالات التي تقوم بها برامج جافا ولعرض شهاداتك.

استخدام إدارة الذاكرة تتوفر في GX500 ثلاثة أنواع من الذاكرة: الهاتف, وبطاقة SIM وبطاقة ذاكرة خارجية (قد تحتاج إلى شراء بطاقة الذاكرة بشكل منفصل). بمكنك استخدام ادارة الذاكرة لتحديد طريقة استخدام كل نوع من أنواع الذاكرة والمساحة المتوفرة فبها. المس 🞛 ثم قم بالتمرير عبر علامة التبويب الإعدادات. حدد 📸 ثم معلومات الذاكرة. الذاكرة العامة للهاتف - عرض الذاكرة المتوفرة في GX500 للصور. والأصوات. والفيديو. والفلاش. وMMS. والبريد الإلكتروني. وتطبيقات جافا وغير ذلك. ذاكرة الهاتف المحجوزة - عرض الذاكرة المتوفرة فى الهاتف للرسائل النصية والأسماء والتقويم والمهام والمذكرة والمنته ومحفوظات المكالمات والإشارات المرجعية وعناصر متفرقة.

اعدادات الاتصال وضع إنترنت - تظهر هذه القائمة أنماط انترنت. بمكنك انشاء أوضاع جديدة أو تعديلها باستخدام قائمة الخيار. إلا أنَّ حذف أو تعديل التكوينات الافتراضية يتوقف على متغيّرات الدولة. نقاط الوصول - قام مشغّل الشبكة بحفظ هذه المعلومات مسبقاً. يمكنك إضافة نقاط وصول جديدة باستخدام هذه القائمة. اتصال بيانات الرزمة، - اختر الوقت الذى تريد أن يتصل فيه هاتفك بشبكة حزم البيانات. وضع اتصال USB - اختر خدمة السانات وقم بمزامنة هاتف GX500 باستخدام البرنامج LG PC Suite لنسخ الملفات من الهاتف. إذا استخدمت مزامنة الموسيقي مع Windows Media Player. حدد مزامنة الموسيقى في هذه القائمة. مزامنة الموسيقى متوفرة لمحتويات الموسيقي.

تلميح! جهاز التتبع الخاص بمكافحة سرقة المحمول (ATMT)

المس الحماية و ATMR. عند سرقة الهاتف. يرسل الهاتف رسالة نصية SMS الأرقام التي قام المالك الحقيقي بتكوينها. يتوجب على المستخدم تكوين إعدادات ATMT مع اسم المالك. والبديل رقم (1). والبديل رقم (2) "لاخ. رمز ATMT الافتراضي هو "لاخ. متر TMTT

ستحتوي رسالة ATMT على معلومات حول الهاتف المسروق IMEI وموقعه الحالي ورقم هاتف الشخص الذي يستخدم الهاتف.

تغيير إعدادات إمكانية الاتصال تم مسبقاً إعداد إعدادات إمكانية الاتصال بواسطة مشغّل الشبكة. بحيث يمكنك أن تتمتع باستخدام هاتقك الجديد منذ البداية. إذا أردت تغيير أي ضابط من الإعدادات استخدم هذه القائمة. اضغط على على أنه قم بالتمرير عبر علامة التبويب الإعدادات. تحديد

إعدادات الشبكة تحديد الشبكة - إذا قمت بالتعيين إلى تلفائي فسيبحث GX500 تلقائياً عن الشبكة ويسجل الجهاز إذا قمت بالتعيين إلى يدوي تظهر إذا قمت بالتعيين إلى يدوي تظهر ويمكنك تحديد إحدى هذه الشبكات لتسجيلها. إذا فشل تسجيل مجدداً ويمكنك تحديد أي قائمة تريد للتسجيل.

ملاحطة، عندما يمعد هانعك الانصال بالشبكة في الوضع اليدوي. سنظهر الرسالة المنبثقة في شاشة الخمول لتحديد الشبكة المتاحة. القوائم المفضلة - إذا كانت الشبكة

تجري بحثاً تلقائياً. فيمكنك أن تضيف الشبكة المفضّلة التي تريد الاتصال بها.

Downloaded from http://www.gsmarc.com

## الإعدادات

**تغيير إعدادات الهاتف** تمتّع بحرية تكييف كيفية عمل GX500 مع أسلوبك الخاص.

**تلميح!** للتمرير عبر قائمة الخيارات. المس العنصر المرئي الأخير وقم بتمرير إصبعك إلى أعلى/يمين الشاشة. ستتحرك القائمة نحو الأعلى/اليمين بحيث يصبح عدد أكبر من العناص مرئياً.

1 اضغط على على ثل ثم قم بالتمرير عبر علامة التبويب الإعدادات. 2 المس أله أنه اختر من ضمن القائمة أدناه. والوقت أو اختر تحديث الوقت بشكل تلقائي عند السفر أو توفير الطاقة - اختر تبديل إعدادات توفير الطاقة التي تم تعيينها في الشركة المصنعة إيقاف

اعدادات اللمس - قم بتغيير إعدادات قيمة لوحة اللمس. اللغات - قم بتغيير لغة عرض .GX500 صامت عند الوضع بالمقلوب -في حالة المكالمة الواردة أو ابقاف تشغيل المنبه يستطيع المستخدم قلب الهاتف للانتقال الى وضع كتم الصوت أو التأجيل. قفل المفاتيح التلقائي - قم بإقفال لوحة المفاتيح تلقائياً في شاشة وضع الانتظار. الحماية - اضبط اعدادات الحماية. وهذا بشمل طلب رمز PIN. وقفل الهاتف وتغيير الرموز وجهاز التتيع الخاص بمكافحة سرقة المحمول (ATMT) معلومات الذاكرة. - ويمكنك استخدام ادارة الذاكرة لتحديد طريقة استخدام كل نوع من أنواع الذاكة. إعادة تعيين الضبط - إعادة تعيين كل الإعدادات وفق تعريفات الشركة المصنعة.

> **المعلومات** - عرض معلومات GX500 التقنية.

> > 62

دائم.

## الإعدادات

تغسر اعدادات الشاشية 1 اضغط على 🔠 ثم قم بالتمرير عبر علامة التبويب الإعدادات. 2 المس 🔟 ثم اختر من: خلفية الشاشة - اخترسمة لشاشة وضع الانتظار. القائمة الرئيسية - اختر وضع القائمة الرئيسية. إقفال الشاشية - اختر وضع شاشية القفل. الاتصال - اضبط حجم الرقم ولونه. السطوع - اضبط سطوع الشاشة. ملاحظة: بقدر ما تطول الفترة التى تكون خلالها الإضاءة الخلفية قيد التشغيل. بقدر ما يتم استخدام طاقة البطارية وقد تحتاج إلى شحن هاتفك بشكل متكرر أكثر. رسالة ترحيب - اختر تشغيل أو ابقاف تشغيل وقم بملئ رسالة الترحيب.

باستطاعتك تكبيف الإعدادات ضمن هذه الحافظة لإضفاء طابع شخصى على الهاتف GX500. إستخدام بطاقات SIM ثنائية-قائمة البطاقة لتحديد أو تغيير بطاقة SIM. اضغط 🔠 ثم قم بالتمرير عبر علامة التبويب إعدادات, ثم حدد 🔚. تخصيص الأوضاع يمكنك أن تقوم بسرعة بتغيير الوضع على شاشة وضع الانتظار. ما عليك سوى لمس شريط ملخص الحالة في الأعلى ولمس علامة تبويب الوضع. بمكنك تخصيص كل اعدادات الوضع باستخدام قائمة الإعدادات. 1 اضغط على 🞛 ثم قم بالتمرير عبر علامة التبويب الإعدادات. 2 المس الأوضاع ثم اختر الوضع الذي ترغب فى تعديله. 3 یمکنك حینئذ تغییر کل خیارات

: يمكنك حينند تعيير كل خيارات الأصوات والتنبيهات المتوفرة في القائمة.

#### ويب

- **استخدام الهاتف كمودم** يمكن استخدام الهاتف GX500 كمودم للكمبيوتر، ما يوفر لك حتى عندما لا يكون باستطاعتك الاتصال باستخدام الأسلاك. ويمكنك استخدام إما كبل USB أو بلوتون. استخدام كميل USB:
  - 1 تأكد من تثبيت LG PC Suite على الكمبيوتر.
- 2 فم بتوصيل الجهاز GX500 والكمبيوتر باستخدام كبل USB وابدأ بتشغيل البرنامج LG PC Suite.
- 3 انقر فوق مجموعة إنترنت على الكمبيوتر. ثم انقر فوق زر جديد وحدد مودم.
- 4 اختر مودم USB لمحمول LG وحدد موافق. يظهر الآن على الشاشة.
- 5 اكتب الوضع الذي يجعلك تتصل بإنترنت واحفظ القيم.
- 6 سيظهر الوضع الذي أنشأته على شاشة الكمبيوتر. حدّده وانقر فوق اتصال. سيتصل الكمبيوتر من خلال GX500.

استخدام بلوتوث: عند إجراء اقتران لهاتف GX500 بجهاز آخر. يمكنك إعداد اتصال محمي برمز مرور. 1 تحقق من كون بلوتوث في وضع التشغيل و مرئياً. يمكنك تغيير الرؤية في قائمة الإعدادات. 2 لمس بحث. 3 يبحث GX500 عن الأجهزة. عند اكتمال عملية البحث. يظهر تحديث على الشاشة.

- 4 اختر الجهاز الذي تريد إجراء الاقتران به. وحدد موافق.
  - 5 سيتصل هاتفك حينئذ بالجهاز الآخر، الذي سيتم إنشاء رمز مرور عليه لهذا الاتصال.
- **6** لقد أصبح اتصال بلوتوث المحمي برمز مرور آمناً الآن.

عرض محفوظات المتصفح

- 1 على شاشة وضع الانتظار حدد ثم قم بالتمرير عبر علامة التبويب الأدوات المساعدة ثم اختر ].
- 2 حدد المحفوظات، تظهر قائمة بعناوين صفحات ويب التي وصلت إليها مؤخراً، للوصول إلى إحدى هذه الصفحات, ما عليك إلا تحديد الصفحة المطلوبة.
  - تغيير إعدادات متصفح ويب
- 2 يمكنك أن تختار تعديل الأوضاع أو إعدادات المظهر أو ذاكرة التخزين المؤقت أو ملفات تعريف الارتباط أو الحماية.

- حفظ صفحة 1 انتقل إلى صفحة ويب المطلوبة كما تم وصفه أعلاه.
  - 2 المس 🥫 وحدد حفظ هذه الصفحة.
- 3 أدخل اسماً لصفحة ويب بحيث يمكنك التعرّف عليها بسهولة.
  - 4 المس حفظ.

**تلميح!** ستسمح لك أيضاً هذه القائمة بتعديل عناوين الصفحات المحفوظة. وحماية شاشة المذكرة أو إلغاء حمايتها. وحذف الصفحات المحفوظة.

الوصول إلى صفحة محفوظة 1 على شاشة وضع الانتظار حدد ثم قم بالتمرير عبر علامة التبويب الأدوات المساعدة ثم اختر 2 حدد الصفحات المحفوظة. 3 حدد الصفحة المطلوبة فتفتح.

Downloaded from http://www.gsmarc.com

ويب

استخدام قارئ RSS إنَّ RSS أو توزيع المحتوى والتطبيقات عبارة عن مجموعة من أشكال تغذية وبب يتم استخدامها لنشر محتوى يتكرر تحديثه مثل إدخالات المدونات أو عناوين الأخبار أو البث الصوتى على ويب podcasts. ويحتوى مستند RSS والذي يسمى تغذية أو تغذية وبب أو قناة على ملخص محتوى من موقع ويب مرتبط أو على النص الكامل. ويفضل تغذية RSS سيتمكّن الأشخاص من الاحتفاظ بمواقعهم المفضلة على وبب بطريقة مؤتمتة تعتبر أسهل من التدقيق في تلك المواقع يدوياً. وباستطاعة المستخدم أن بشترك فى قناة عبر إدخال ارتباط القناة في القارئ أو بالنقر فوق رمز RSS في متصفح يبدأ عملية الاشتراك. ويتحقق القارئ من القنوات التى اشترك فيها المستخدم بشكل دوري بحثاً عن محتوى جديد. ويقوم بتنزيل أى تحديثات بعثر عليها.

- إضافة الإشارات المرجعية والوصول إليها المفضلة على ويب بشكل سريع وسهل. يمكنك إضافة إشارات مرجعية وحفظ صفحات ويب. ثم فم بالتمرير عبر علامة التبويب الأدوات المساعدة ثم اختر [2].
  - 2 حدد الإشارات المرجعية. تظهر قائمة بالإشارات المرجعية على الشاشة.
- لا لإضافة إشارة مرجعية جديدة. حدد والمس إضافة إشارة مرجعية. أدخل عنوانا للإشارة المرجعية. يتبعه URL.
  - 4 المس حفظ. تظهر إشارتك المرجعية الآن في قائمة الإشارات المرجعية.
  - 5 للوصول إلى الإشارة المرجعية ما عليك إلا لمس الإشارة المرجعية ولمس توصيل. سيتم توصيلك بالإشارة المرجعية.

#### ويب

**المتصفح** المتصفح يصلك بعالم سريع وكامل من الألعاب، والموسيقى. والأخبار. والرياضة. والترفيه وغيرها. مباشرةً من هاتفك المحمول، حيثما كنت ومهما كنت تفعل.

## **Opera Mini**

السانات.

يعتمد GX500 متصفح Opera التي يمكن الوصول إليها من قائمة المتي يمكن الوصول إليها من قائمة والتصبيقات في الهاتف. ومن بين أبرز ميزات هذا المتصفح نذكر. عدة إطارات. والحماية. والتكبير/التصغير والمحفوظات. والمضحات المحفوظة والاتصال السريع. ملاحظة: يتطلب الاستعراض باستخدام Opera Mini 5 اتصال

الوصول إلى ويب 1 على شاشة وضع الانتظار حدد ثم قم بالتمرير عبر علامة التبويب الأدوات المساعدة ثم اختر 2 للوصول إلى صفحة المتصفح

الرئيسية مباشرة، حدد الصفحة الرئيسية، كطريقة بديلة، حدد إدخال العنوان واكتب عنوان URL المطلوب، يتبعه اتصال.

ملاحظة: يتم فرض رسم إضافي عند الاتصال بهذه الخدمة وتنزيل المحتوى. للحصول على تفاصيل تتعلق بالرسوم المفروض على البيانات. اتصل بموفر الشبكة.

## **PC Suite**

حول فيديو DIVX: ®DivX عبارة عن تهيئة فيديو رقمية أنشأتها شركة DivX, Inc. هذا جهاز رسمی من DivX مسموح به وهو بشغلٌ فيديو DivX. يرجى زيارة الموقع .www divx.com للحصول على مزيد من المعلومات وعلى أدوات البرامج لتحويل ملفاتك إلى ملفات فيديو ىتنسىق DivX. حول DivX فيديو عند الطلب: يحب تسجيل جهاز ®DivX المسموح به هذا مع DivX ليتمكن من تشغيل محتوبات DivX فيديو عند الطلب (VOD). لإنشاء رمز التسجيل. حدّد موقع قسم DivX VOD في قائمة إعداد الجهاز. انتقل إلى موقع .vod divx.com بواسطة هذا الرمز لإكمال عملية التسجيل ومعرفة المزيد حول DivX VOD.

Pat. 7,295,673

56

#### نقل الموسيقى باستخدام Windows Media Player

- 1 على الشاشة الرئيسية حدد . ثم قم بالتمرير عبر إمكانية الاتصال في علامة التبويب الإعدادات.
  - 2 حدد وضع اتصال USB واختر مزامنة الموسيقى.
- 3 قم بتوصيل الهاتف والكمبيوتر باستخدام كبل USB متوافق.
- 4 عندما تحاول توصيل الهاتف بالكمبيوتر، سيقرأ الهاتف: "تزامن الموسيقى" يتبعه تم التوصيل.
- 5 سيطالبك الكمبيوتر بتشغيل برنامج إدارة الموسيقى المفضلة لديك.
- Window Media Player حدد 6
- 7 انتقل إلى علامة التبويب مزامنة. ثم قم بسحب وإفلات الموسيقى التي ترغب في إرسالها إلى الهاتف إلى لوحة الرسم مزامنة القائمة.
- 8 انقر فوق الزر بدء المزامنة. سيؤدي ذلك إلى بدء عملية النقل.

Å **تحذير:** لا تقم بفصل الهاتف أثناء النقل.

## **DivX Converter**

قم بتثبيت DivX converter الذي يتم تزويدك به على القرص المضغوط نفسه حيث يرنامج PC Suite. سىقوم DivX ىتجويل ملفات الوسائط الموجودة على جهاز الكمبيوتر إلى تنسيق يسمح لك يتحميلها وعرضها على هاتفك. عند تثبيت DivX. حدده من Program Files على الكمبيوتن ثم DivX converter بتبعه Converter استخدم الأسهم في التطبيق لتغيير تنسيق التحويل إلى Mobile. اذا نقرت فوق التطبيق بزر الماوس الأيمن وحددت تفضيلات فيمكنك تغيير الموقع الذى تم حفظ الملفات المحوّلة فيه. قم يسحب الملفات وافلاتها في التطبيق لإجراء تحليل أولى. ثم حدد تحويل كى تبدأ العملية. عندما تنتهى العملية يظهر إطار منبثق لإعلامك باكتمال عملية التحويل. ملاحظة: لا يعتمد الهاتف GX500 تنسيق ملفات Divx.

## PC Suite

مزامنة الأسماء 1 فم بتوصيل الهاتف بالكمبيوتر. 2 انقر فوق رمز الأسماء. 3 انقر فوق الزر مزامنة الأسماء. 4 فنظهر الرسالة مرحباً بك في 5 فنمة مزامنة LG Air Sync في 16 فنط على زر بدء التشغيل > حدد 5 خيارات الأسماء الفرعية (بما في 5 فيارات الأسماء الفرعية (بما في 16 فياء المزامنة > اضغط على التالي 16 أناء المزامنة > اضغط على التالي 16 التالي > حدد الأسماء > اضغط على المزامنة الآن).

> مزامنة الرسائل 1 قم بتوصيل الهاتف بالكمبيوتر. 2 انفر فوق رمز الرسائل. 3 تظهر كل رسائل الهاتف في الحافظات على الشاشة.

4 تظهر كل رسائل الهاتف في الحافظات على الشاشة. تتبح لك هذه القائمة إضافة نتيح لك هذه القائمة إضافة أن تبدأ بنقل الموسيقى من الكمبيوتر إلى الهاتف. تأكد من توفر الإعداد التالي والملحق: التالي والملحق: فأو إصدار لاحق أو إصدار لاحق • حلل بيانات USB • حيل بيانات (ذا رغيت في • نطافة Microsof ((ذا رغيت في

بطاقة MICrOSD (إذا رغبت في استخدام الذاكرة الخارجية كجهاز تخزين للموسيقى.)

۸ تحذیر: لا تقم بفصل الهاتف أثناء النقل.

3 نظهر على الشاشة في حافظة هاتف LG كل الصور. وملفات الصوت. والفيديو التي حفظتها في الهاتف.

**تلميح!** يساعدك عرض محتويات الهاتف على الكمبيوتر على إدارة الملفات التى لم تعد بحاجة إليها.

- 2 انقر فوق رمز نسخ احتياطي وحدد نسخ احتياطي أو استعادة.
- 8 اختر النسخ الاحتياطي لـ الأسماء\ التقويم\المهمة\المذكرة\ الصورة\الفيديو. حدد الموقع الذي تريد إجراء نسخ احتياطي للمعلومات فيه. أو استعادة المعلومات منه. انقر فوق الزر موافق ثم الزر نسخ احتياطي أو استعادة تباعا ثم اضغط على الزر إنهاء.
  - 4 سيتم إجراء نسخ احتياطي للمعلومات.

## PC Suite

يمكنك مزامنة الكمبيوتر مع الهاتف. هذا الأمر يضمن تطابق التفاصيل والتواريخ المهمة. ويستخدم كنسخ احتياطي للاطمئنان.

**تلميح!** سنحتاج إلى تثبيت التطبيق PC Suite المتوفر على الفرص المضغوط أو الذي يمكن تنزيله من الموقع Www.Ig.com المنتجات - الدليل والبرامج > الانتقال إلى قسم تنزيل الدليل والبرامج.

### تثبیت برنامج LG PC Suite علی الکمبیوتر

- 1 على الشاشة الرئيسية. المس ثم قم بالتمرير عبر الإعدادات ثم المس إمكانية الاتصال.
  - 2 حدد اتصال USB وانقر فوق PC Suite.
- قم بتوصيل الهاتف والكمبيوتر عبر كبل USB وانتظر بضع دقائق.
  - 4 ستعرض رسالة دليل التثبيت على شاشة الكمبيوتر.

تنبيه! في حال عدم ظهور رسالة دليل التثبيت على جهاز الكمبيوتر. يرجى التحقق من إعداد القرص المضغوط على Windows.

- 5 قم بإدراج القرص المضغوط المرفق مع الهاتف أو انقر فوق زر التنزيل لتنزيل برنامج LG PC Suite مباشرة من إنترنت.
  - 6 انفر فوق مثبّت LG PC Suite الذى يظهر على الشاشة.

توصيل الهاتف والكمبيوتر

- C Suite حدد وضع PC Suite في قائمة إمكانية الاتصال ثم قم بتوصيل كبل USB بالهاتف والكمبيوتر.
- 2 سيتم تنشيط LG PC Suite تلقائياً على الكمبيوتر.
  - أصبح الآن هاتفك والكمبيوتر متصلين ببعضهما.

**الباحث عن التاريخ** الباحث عن التاريخ هو أداة سهلة تساعدك على احتساب تاريخ الأيام القليلة المقبلة.

الإعدادات إعدادات التقويم - يمكنك تعيين التكوينات لعرض التقويم. إرسال كل بيانات منظم المواعيد عبر بلوتوف - يمكنك إرسال كل الميانات الموجودة في التقويم و/أو المهام من الهاتف إلى هواتف أخرى باستخدام بلوتوث. معلومات الذاكرة، المتوفرة في ما والمذكرة السرية. مصح الكل - يمكنك حذف كل والمذكرة والمذكرة السرية.

### الأدوات المساعدة

- استخدام ساعة الإيقاف 1 المس على ثم قم بالتمرير عبر الأدوات المساعدة والمس أدوات. 2 المس ساعة الايقاف.
- 3 المس بدء لبدء تشغيل المؤقت.
- 4 المس دورة إذا أردت تسجيل وقت الدورة.
  - 5 المس **إيقاف** لإيقاف تشغيل المؤقت.
- 6 المس استئناف لإعادة تشغيل ساعة الإيقاف في الوقت الذي توقفت فيه أو المس إعادة تعيين لإعادة بدء التوقيت من جديد.
- إضافة عنصر إلى التقويم 1 المس 🔡 على الشاشة الرئيسية ثم المس منظم المواعيد.
  - 2 المس التقويم ثم المس إضافة حدث.
- 8 المس فئة ثم اختر من ضمن موعد أو ذكرى أو عيد ميلاد. تحقق من التاريخ وأدخل الوقت الذي تريد أن يبدأ عنده الحدث.

- 4 بالنسبة إلى المواعيد ومناسبات الذكرى السنوية أدخل تاريخ ووقت انتهاء الحدث في المربعين السفليين للتاريخ والوقت.
- 5 إذا كنت ترغب في إضافة موضوع أو ملاحظة إلى الحدث. المس ملاحظة واكتب ملاحظتك يتبعها حفظ.
  - 6 عين منبه و تكرار.
- 7 حدد حفظ فيتم حفظ الحدث في التقويم، يقوم رأس مؤشر مربع الشكل بتحديد اليوم الذي تم حفظ أية أحداث فيه وسيرن جرس في وقت البدء المعين للحدث. بحيث يمكنك أن تحافظ على تنظيم أوقاتك.
- إضافة عنصر إلى قائمة المهام 1 المس 🔢 على الشاشة الرئيسية ثم المس منظم المواعيد.
  - 2 المس المهام ثم المس إضافة مهمة.
- 3 عبّن تاريخ عنصر المهمة. وأضف الملاحظات وحدد مستوى للأولوية: عالية أو متوسطة أو منخفضة.

## الأدوات المساعدة

تسجيل ملف صوتي أو صوت 1 المس علم مع بالتمرير عبر الأدوات المساعدة. 2 المس مسجّل الصوت. 3 المس الالبدء التسجيل. 4 المس الالإنهاء التسجيل. التسجيل. التسجيل. التسجيل.

- ل المس . 1 المس المساعدة والمس أدوات.
  - 2 المس الحاسبة.
- 3 المس المفاتيح الرقمية لإدخال الأرقام.
- 4 بالنسبة إلى الحسابات البسيطة. حدد الوظيفة التي تحتاج إليها (+. و-. و ×. و ÷). يليها =.
- 5 بالنسبة إلى العمليات الحسابية الأكثر تعقيداً. المس ▲ واختر من ضمن sin أو cos أو tan أو log أو ln أو exp أو sqrt أو deg أو rad إلخ.

تحويل وحدة 1 المس 👪 ثم قم بالتمرير عبر الأدوات المساعدة والمس أدوات. 2 المس محول الوحدات. 3 اختر ما إذا كنت ترغب في تحويل العملة أو المساحة أو الطول أو الوزن أو درجة الحرارة أو الحجم أو السعة. 4 بمكنك الآن تحديد الوحدة وادخال القيمة التي تريد التحويل منها. تتبعها الوحدة التى تريد التحويل إليها. اضافة مدينة الى ساعتك العالمية 1 المس 🔠 ثم قم بالتمرير عبر الأدوات المساعدة والمس أدوات. 2 المس الساعة العالمية. 3 المس 🤳 بتبعه مدينة جديدة.

لا المس إلى يتبعه هدينه جديده. ابدأ بكتابة اسم المدينة التي تريدها وسيظهر الاسم في أعلى الشاشة.

#### الوسائط المتعددة

- البحث عن محطات يمكنك إعداد محطات الراديو في هاتفك وذلك بالبحث عنها إما بدوبا أو تلقائياً. وسيتم حينئذ حفظها في أرقام قنوات معيّنة بحيث لن تعود بحاجة الى إعادة ضبطها. ويمكنك حفظ ما يصل إلى 48 قناةً في هاتفك. ينبغي بك أولاً أن توصل سماعة الرأس بالهاتف اذ انها تعمل كهوائى. للضبط تلقائباً: 1 المس 🔠. 2 قم بالتمرير عبر راديو FM ثم 🔲. 3 المس بحث تلقائي. فيتم تلقائيًا العثور على المحطات وتخصيصها إلى قناة في هاتفك.

خدام الراديو ر في طراز الهاتف LG GX500 راديو راديو FM بحيث يمكنك إعداد لماتك المفضلة للاستماع إليها التنقل.

#### الوسائط المتعددة

الموسيقى يكون مشغّل الموسيقي مضمّناً في الهاتف LG GX500 بحيث بمكنك تشغيل كل مسارات الموسيقى المفضلة لديك، للوصول إلى مشغَّل الموسيقي المس 🔠 قم بالتمرير عبر الترفيه لـ 🌆. من هنا بمكنك الوصول إلى عدد من الحافظات: تم تشغيلها مؤخراً - قم بعرض كل الأغاني التي قمت بتشغيلها مؤخراً. **کل المسارات** - یحتوی علی کل الأغاني الموجودة في هاتفك. الفنانون - الاستعراض عبر محموعتك الموسيقية حسب الفنان. الألبومات - الاستعراض عبر مجموعتك الموسيقية حسب الألبوم. الأنواع - الاستعراض عبر مجموعتك الموسيقية حسب النوع. قوائم التشغيل - تحتوى على كل قوائم التشغيل التي أنشأتها. مزج المسارات - شغّل المسارات بترتيب عشوائى.

نقل الموسيقى إلى الهاتف الطريقة الأسهل لنقل الموسيقى إلى الهاتف تتم عبر بلوتوث أو كبل المزامنة. يمكن أيضاً استخدام علوتوث: 1 تأكد من تشغيل بلوتوث على 1 تأكد من تشغيل بلوتوث على النهازين ومن كونهما مرئيين بالنسبة إلى بعضهما البعض. 2 حدد ملف الموسيقى على الجهاز الأخر واختر إرساله عبر بلوتوث. يعم. يعم. 4 يجب أن يظهر الملف في

الموسيقى > كل المسارات.

أخرى تُستخدم الحافظة أخرى لتخزين ملفات ليست عبارة عن صور. أو أصوات. أو ملفات فيديو. أو ألعاب أو تطبيقات. وهي تُستخدم بالطريقة نفسها التى يتم بها استخدام حافظة المستندات. وقد تحد أن الملفات تظهر فى الحافظة أخرى عوضاً عن ظهورها في حافظة المستندات عندما تنقلها من الكمىبوتر الى هاتفك. اذا حدث مثل هذا الأمر فيمكنك نقلها. لنقل ملف من حافظة أخرى الى حافظة المستندات: 1 المس 🔠. 2 المس 🚞 ثم أخرى. 3 حدد ملفاً والمس 🔳. 4 المس نقل اختر الحافظة المطلوبة من القائمة بواسطة لمس رمز السهم. ستعرض الشاشة تم النقل عندما تكتمل عملية النقل.

نقل ملف الى هاتفك تُعتبر تقنية بلوتوث الطريقة الأكثر سهولة على الأرجح لنقل ملف من الكمبيوتر إلى هاتفك. كما بمكنك استخدام LG PC Suite عبر كبل المامنة. للنقل باستخدام بلوتوث: 1 تأكد من تشغيل بلوتوث على الهاتف والكمسوتر ومن كونهما مرئيين يعضهما بالنسية الى ىعض. 2 استخدم الكمبيوتر لإرسال الملف عبر بلوتوث. **3** عندما بُرسل الملف إليك سيترتب عليك قيوله على الهاتف وذلك بلمس **نعم.** 4 بجب أن يظهر الملف في حافظة المستندات أه حافظات أخرى. عرض ملف 1 المس 🎛.

2 المس 🛅 ثم المستندات.

3 حدد مستنداً والمس للعرض.

#### الوسائط المتعددة

ا**لألعاب والتطبيقات** يمكنك تثبيت ألعاب وتطبيفات جديدة إلى هاتفك لمساعدتك على التسلية عندما يكون لديك بعض الوقت للقيام بذلك.

تثبيت لعبة/تطبيق بواسطة التثبيت المحلي 1 المس . 2 المس أو أخرى أو بطاقة الذاكرة إذا كانت الذاكرة الخارجية مدرجةً. 3 حدد الملف (\*.baj أو \*.jar) الذي نود تثبيته. سيتم تثبيت تطبيق. ملاحظة: بنيغي أن يحتوى ملف

ملاحظة. ينبغي أن يحتوي ملف jad على ملف jar الخاص به.

تشغيل لعبة 1 المس .... 2 المس حام ألعاب. 3 حدد لعبة لتشغيلها. يحتوي 6X500 على بعض التطبيقات المحملة مسبقاً.

المستندات

من قائمة مستندات, يمكنك عرض كـل ملفات المستندات, من هنا يمكنك عرض ملفات Excel, و PowerPoint, وWord و PDF PDF. ملفات الفيديو تعرض حافظة ملفات الفيديو خاصتي قائمة بملفات الفيديو التي تم تنزيلها إلى هاتفك وملفات الفيديو التي قمت بتسجيلها على هاتفك.

مشاهدة فيديو 1 المس على 2 المس ألى 3 حدد فيديو ليتم تشغيله. 4 حدد فيديو ليتم تشغيله. 5 حدد فيديو والمس ألى 1 حدد فيديو والمس ألى. 2 المس إرسال واختر من ضمن 3 إذا اخترت الرسالة أو البريد الإلكتروني فسيتم إرفاق ملف الفيديو بالرسالة ويمكنك كتابة الفيديو بالرسالة ويمكنك كتابة الفيديو بالرسالة ويمكنك كتابة الفيديو بالرسالة الميتم تشغيل رسالتك وإرسالها بشكل عادي. إذا اخترت بلوتون فسيتم تشغيل بلوتون تلقائياً وسيبحث هاتفك عن نقل صورة أو نسخها يمكنك نقل صورة أو نسخها بين ذاكرة الهاتف وبطاقة الذاكرة. ويمكنك القيام بذلك إما لتحرير بعض المساحة في إحدى وحدات الذاكرة أو المس ألم الصور. 1 المس ألم صوري. 2 المس ألم صوري. 3 المس ألم في موري. 4 فسيتم إرفاق صورتك بالرسالة ويمكنك كتابة الرسالة وإرسالها بشكل عادي. حدّد الصورة التي بشكل عادي. حدّد الصورة التي نسخ/نقل. أصوات

تحتوي حافظة أصواتي على الأصوات التي تم تنزيلها. وعلى الأصوات الافتراضية والتسجيلات الصوتية. ومن هنا يمكنك إدارة الأصوات. أو إرسالها أو ضبطها كنغمات رنين.

#### الوسائط المتعددة

يمكنك تخزين أي ملفات وسائط متعددة في ذاكرة الهاتف بحيث يتوفر لديك الوصول السهل إلى كل الصور والأصوات وملفات الفيديو والألعاب. الذاكرة، الفائدة من استخدام بطاقة الذاكرة هي أنها تسمح لك بتحرير الذاكرة هي أنها تسمح لك بتحدر مساحة على ذاكرة الهاتف. للوصول إلى فائمة الوسائط المتعددة. المافظات التي تحفظ كل ملفات الوسائط المتعددة.

الصور

تحتوي صوري على **قائمة بالصور** تتضمّن الصور الافتراضية التي تم تحميلها مسبقاً إلى هاتفك. وصوراً قمت أنت بتنزيلها وصوراً تم التقاطها بكاميرا الهاتف. المس لتغيير العرض من عرض الصور المصغرة إلى عرض قائمة.

إرسال صورة

2 المس ◙ ثم صوري. 3 حدد صورة والمس ◙. 4 المس طباعة ثم اختر بلوتوث.

**تلميح!** يمكنك الطباعة عبر بلوتوث أو عبر الاتصال بطابعة PictBridge متوافقة.

🚫 احذف التعديل الذي أضفته الى الصورة. بمكنك اختيار حجم الممحاة التى تستخدمها. 🗂 المس للعودة إلى الاستوديو. 📰 ا حفظ التغييرات التي أدخلتها على الصور. حدد لحفظ التغييرات كتحديث للملف الأصلى أو ملف جديد. إذا حددت ملف جديد فأدخل اسم ملف. 📥 تراجع عن آخر تأثير أو تعديل أضفته إلى الصورة. 🔼 المس لفتح المزيد من خيارات التأثير بما فيها التدوير. هناك أيضاً المزيد من خيارات التعديل المتقدمة. راجع إضافة تدرج لون و مبادلة الألوان في صورة. 🥅 المس لتطبيق خيارات التأثير على صورة. 🤱 هذا يساعدك على إعداد صورة تم التقاطها باستخدام لون تلقائي. وسطوع تلقائى إلخ.

تعديل الصور بمكنك تطبيق الكثير من الأشياء الرائعة على صورك لتغييرها. أو الإضافة البها. أو اضفاء بعض الحبوبة إليها. 1 افتح الصورة التي تريد تعديلها والمس 🔭 لإظهار الخيارات. 2 المس الرموز لتغيير الصورة: 🔳 اقتصاص الصورة. اختر منطقة اقتصاص مربعة أو دائرية وحرّك إصبعك عبر الشاشة لتحديد المنطقة. 🥒 ارسم شيئاً على الشكل الحر لصورتك. حدّد سماكة الخط من ضمن الخبارات الأربعة واللون الذي تود استخدامه. 🎞 اضافة كتابة إلى صورة. راجع إضافة نص إلى صورة. 🛂 قم بتزيين صورتك بواسطة الطوابع. اختر من ضمن الطوابع المتوفرة والمس الصورة حيث ترغب فى وضع هذه الطوابع.

- **عرض الصور وملفات الفيديو 1** المس على شاشة المعاينة الخاصة بالكاميرا. -
  - 2 يظهر الاستوديو على الشاشة.
- 3 المس الفيديو أو الصورة لفتحهما كلياً.

**تلميح!** انقر إلى اليمين أو إلى اليسار لعرض صور أخرى أو ملفات فيديو أخرى.

تلميح! لحذف فيديو أو صورة. افتحه وحدد . المس نعم للتأكيد.

استخدام التكبير/التصغير عند عرض صورة عند مشاهدة صور. يمكنك التكبير والتصغير.

إعداد مستوى الصوت عند عرض فيديو لضبط مستوى صوت الفيديو أثناء تشغيله. المس شريط مستوى الصوت الموجود في أعلى الشاشة بعد الضغط على رمز مكبر الصوت. كطريقة بديلة. استخدم مفاتيح مستوى الصوت على جانب الهاتف. تعيين صورة كخلفية الشاشة

- 1 المس الصورة التي ترغب في تعيينها كخلفية الشاشة لفتحها.
  - 2 المس الشاشة لفتح قائمة الخيارات.
- 3 المس خيار استخدام كخلفية للشاشة.
- 4 يمكنك تكبير وتصغير الصورة ونقل المقطع المقتص مستخدماً صورة مصغرة أسفل الشاشة.
- 5 عند إنتهائك من إعداد الصورة كما تحب المس ضبط.
- 6 إختر ماتريد تغييره مابين الكل عنصر واجهة الإستخدام أو إتصال سريع.

شاشة الشبكة - اختر من ضمن إيفاف تشغيل. أو تقاطع بسيط. أو ثلاثية الأجزاء. تخفيض الضجيج - تساعد هذه الوظيفة على تخفيض الضجيج وتنقية صورة بعد التقاطها. إعادة تعيين الإعدادات - قم بإعادة تعيين إعدادات كاميرا الفيديو كافةً.

مشاهدة ملفات الفيديو المحفوظة 2 في الباحث عن العرض المس ﷺ. 3 المس الفيديو الذي تريد عرضه مرةً واحدةً لإحضاره إلى مقدمة الاستوديو. 4 المس < على الفيديو.
## كاميرا الفيديو

الوضع الليلي - يمكنك التقاط صورى بشكل أفضل عبر تحديد تشغيل. المؤقت الذاتى - يسمح لك المؤقت الذاتى بتعيين فترة تأخير قبل أن تلتقط الكاميرا الصورق بعد ضغط زر الالتقاط. اختر من ضمن ابقاف التشغيل. 3 ثوان. 5 ثوان أو 10 ثوان. الحودة - اختر من ضمن دقيق حداً ودقيق وعادى. بقدر ما تكون الجودة دقيقةً بقدر ما بكون الفيديو واضح المعالم ولكن حجم الملف سيكون أكبر. أي أنك ستتمكن من تخزين عدد أقلَّ من الفيديو في ذاكرة الهاتف. وضع العرض - يطبق تأثيرات فنية على الصور. تحديد موقع التخزين - اختر ما اذا كنت تربد حفظ ملفات الفيديو فى ذاكرة الهاتف أو فى الذاكرة الخارجية. إظهار الصورة الملتقطة - اختر عرض الصورة مع الخيارات بعد التقاط صورة. اخفاء الرموز - اخفاء الرموز على جانب محدد المنظر. صوت الغالق - حدد خياراً من ضمن خيارات صوت الغالق الثلاث.

اعداد التعرض يعرّف التباين الفرق بين الألوان الفاتحة والداكنة (التياين) في فيديو ما. 1 المس 📩. 2 ادفع مؤشر التيابن عبر الشريط. نحو النسار للحصول على تنابن منخفض، وفيديو ضيابي. أو نحو اليمين للحصول على تتابن أعلى وصورة أوضح. استخدام الإعدادات المتقدمة في محدد المنظر المس 🖸 لفتح كلّ خيارات الاعدادات المتقدمة. تأثير الألوان - اختر درجة اللون التي تربد تطبيقها على الفيديو الذي تلتقطه. يمكنك الإختيار بين : إيقاف، أو أسود وأبيض. أو سالب أو بنى داكن. توازن اللون الأبيض - يضمن توازن الأبيض ظهور أي لون أبيض في الفيديو كواقعى. لكى تتمكّن الكاميرًا من إعداد توازن اللون الأبيض بشكل صحيح، قد تحتاج إلى تحديد شروط الإضاءة. اختر ما بين :تلقائي متوهج مشمس فلورسنت وغائم.

# كاميرا الفيديو

التقاط فبدبو سربع 1 اضغط باستمرار على مفتاح الكاميرا الموجود في الجانب الأيمن من الهاتف. 2 كطريقة بديلة. قم بالسحب لأسفل 📱 في محدد المنظر في وضع الكاميرا للتبديل إلى وضع الفيدية. 3 سيظهر محدد المنظر في كاميرا الفيديو على الشاشة. 4 مع حمل الهاتف أفقياً. صوّب العدسة باتجاه موضوع الفيديو. 5 اضغط على زر الالتقاط مرةً واحدةً لبدء التسجيل. 6 يظهر تسجيل في الأسفل فوق مؤقت طول الفيديو ويظهر مؤقت فى الأسفل طول الفيديو. 7 لإيقاف الفيديو مؤقتاً المس 🕕 وللاستئناف حدد 💿. 8 المس 唐 على الشاشة أو اضغط زر الالتقاط مرةً ثانيةً لإيقاف التسحيل. تلميح! للانتقال بين وضعى الكاميرا / الفيديو .حرك أعلى / أسفّل أيقونة الكاميرا أو الفيديو الموجودة على

مركز عدسة الكاميرا.

بعد الانتهاء من التقاط الفيديو ستظهر على الشاشة صورةً ثابتةً تمثل الفيديو الملتقط. ويمتد اسم الصورة عبر أسفل الشاشة مع ثمانية رموز في الجانب الأيمن السفلي. > المس لتشغيل الفيديو. 🖂 المس لإرسال الفيديو كـ رسالة أو بريد إلكتروني أو بواسطة ىلەتەث. 🖌 المس لتعديل الفيديو. 🖬 المس لتعديل اسم الفيديو المحدد. 📹 المس للعودة إلى القائمة السابقة. المس لحذف الفيديو الذي قمت بالتقاطه لتوّك, وأكد بلمس نعم. يظهر محدد المنظر من جديد. 💿 المس لإنشاء فيديو آخر على الفور. وسيتم حفظ الفيديو الحالى. المس لعرض معرض الصور وملفات الفيديو المحفوظة.

# الكاميرا

إظهار الصورة الملتقطة - إختر اذا كنت تريد عرض الصورة بعد إلتقاطها. إخضاء الرموز - اختر رموز إعدادات الكاميرا لإخفائها يدوياً أو تلقائياً. ضوت الغالق - حدّد خياراً من ضمن خيارات صوت الغالق الثلاثة. شاشة الشبكة - اختر من ضمن أيفاف تشغيل. أو تقاطع بسيط. أو ثلاثية الأجزاء. تخفيض الضجيج - تساعد هذه الوظيفة على تخفيض الضجيج وتنقية صورة بعد التقاطها. إعادة تعيين الإعدادات - إعادة تعيين

عرض الصور المحفوظة 1 يمكنك الوصول إلى الصور المحفوظة من ضمن وضع الكاميرا، ما عليك سوى لمس @ وسيظهر الاستوديو على الشاشة. الوضع الليلي - بمكنك التقاط صوري بشكل أفضل عبر تحديد تشغيل. المؤقت الذاتى - يسمح لك المؤقت الذاتى بتعيين فترة تأخير بعد ضغط زر الالتقاط قبل أن تلتقط الكاميرا الصورة. اختر من ضمن إيقاف, 3 ثوان. 5 ثوان أو 10 ثوان. يُعتبر هذا الأمر جيداً لِّصورة المجِّموعة التي تريد أن تكون جزءاً منها. الجودة - اختر من ضمن دقيق جداً ودقيق و عادى. بقدر ما تكون الجودة دقيقة بقدر ما تكون الصورة واضحة المعالم ولكن حجم الملف سيكون أكبر. أى أنك ستتمكن من تخزين عدد أقلّ من الصور في الذاكرة. وضع العرض - يطبق تأثيرات فنية على الصور.يمكنك إختيار وضع العرض الذي تريده ما يين عادي و ملئ الشاشة. تحديد موقع التخزين - اختر ما اذا كنت تربد حفظ ملفات الفيديو في ذاكرة الهاتف أو في الذاكرة الخارجية.

## الكاميرا

- التقاط صورة سريعة 1 اضغط مطولاً على مفتاح الكاميرا في الجانب الأيمن من الهاتف. 2 سيظهر محدد المنظر على 1 الشاشة. 3 مع الإمساك بالهاتف أفقياً. صوّب العدسة باتجاه موضوع الصورة.
  - 4 ضع الهاتف بحيث يمكنك مشاهدة موضوع الصورة في معاينة الشاشة.
  - 5 اضغط أي على جانب الهاتف بقوة لالتقاط الصورة.
    - **بعد التقاط الصورة** تظهر الصورة الملتقطة على الساشة.
- المس لإرسال الصورة كـ رسالة بريد إلكتروني أو بلوتوث. راجع إرسال رسالة. وإرسال واستلام ملفاتك باستخدام بلوتوث.

ملاحظة: قد يتم فرض رسم إضافي لدى تنزيل برسائل وسائط متعددة MMS عند التجوال. المس للعودة إلى الفائمة السابقة.

- 💼 المس لحذف الصورة.
- المس لالتقاط صورة أخرى على الفور.
- المس لعرض معرض من الصور المحفوظة.

استخدام الإعدادات المتقدمة في محدد المنظر المس الآ لفتح كل خيارات الإعدادات المتقدمة. تأثير الألوان - اختر اللون الذي تريد تطبيقه على الصورة التي الإختيار منها إيقاف. أو أسود وأبيض. أو توازن اللون الأبيض - يضمن توازن الأبيض ظهور أي لون أبيض في الفيديو كواقعي. لكي تتمكن الكاميرا من إعداد توازن اللون الأبيض بشكل صحيح. قد تحتاج إلى تحديد شروط الإضاءة.يمكنك الإختيار من: تلقائي.

## الرسائل

تغيير الإعدادات الأخرى المس عدادات الأخرى أي ثم: البريد الصوتي - المس ألا لإضافة خدمة بريد صوتي جديدة، اتصل من المعلومات حول الخدمة التي من المعلومات حول الخدمة التي يقدمها. حظر رسائل الخدمة. كما يمكنك حظر رسائل الخدمة. كما يمكنك قوائم بالمرسلين الموثوق بهم وغير الموثوق بهم. الموثوق بهم. الاستلام، واللغة. والأسماء أخرى. الأولوية - اختر مستوى أولوية برسائل وسائط متعددة MMS. مدة الصلاحية - اختر فترة تخزين رسائلك في مركز الرسائل. مدة الشريحة - اختيار مدة ظهور وضع الإنشاء - اختر وضعاً لإنشاء رسائل وسائط متعددة مقيدة ومحذرة وقت الاستلام - اختيار المدة قبل استلام الرسائل. مركز الرسائل المتعددة - إدخال تفاصل مركز الرسائل.

تغيير اعدادات رسائل الوسائط المتعددة تكون إعدادات الرسائل فى الهاتف GX500 معرّفة مسبقاً بحيث بمكنك ارسال الرسائل على الفور. بمكن تغيير هذه الإعدادات بحسب تفضىلاتك. المس 🔝. وحدد 🚺 ثم 🔜. اختر إعدادات ورسالة وسائط متعددة. يمكنك إدخال تغييرات على: وضع الاسترداد - اختر شبكة محلبة أو شبكة جوالة. إذا اخترت بدوى فستتلقى إعلام برسائل وسائط متعددة MMS فقط وبمكنك حينئذ أن تقرر ما إذا كنت ترغب في تنزيلها آ ىشكل كامل. **تقرير الاستلام** - اختر السماح بتقرير الاستلام و/أو طلبه. تقرير القراءة - اختر السماح و/أو طلب تقرير رد.

المس 🔜 ثم اختر الإعدادات ثم حدد الرسائل النصية: مركز الرسائل النصبة - أدخل تفاصيل مركز الرسائل. تقارير استلام - مرر المفتاح الي اليسار لاستلام تأكيد بأنه تم تسليم رىبائلك. مدة الصلاحية - اختر فترة تخزين رسائلك في مركز الرسائل. أنواع الرسائل - تحويل الرسالة إلى نص أو صوت أو فاكس أوX.400 أو بريد إلكتروني. ترميز الحروف - اختر طريقة ترميز الحروف. ويؤثر هذا الأمر على حجم رسائلك وبالتالي على رسوم البيانات. ارسال النص الطويل ك - اختيار . ارسال النص الطويل كرسائل نصية متعددة SMS أو كرسالة وسائط متعددة MMS.

## الرسائل

النماذج - استخدام قائمة بنماذج الرسائل النصية ورسائل الوسائط رموز تعبيرية - إضافة وإدراج رموز تعبيرية لرسائلك. الإعدادات - تغيير الإعدادات الخاصة بالنص ورسائل الوسائط المتعددة. تغيير إعدادات الرسائل النصية

تكويز إعدادات الرسائل في الهاتف تكون إعدادات الرسائل في الهاتف (معرّفة مسبقاً بحيث يمكن تغيير هذه الإعدادات بحسب نفضيلاتك.

**تلميح!** للتمرير عبر قائمة الخيارات. المس العنصر المرئي الأخير وقم بتمرير إصبعك إلى أعلى الشاشة. ستتحرك القائمة نحو الأعلى بحيث يصبح عدد أكبر من العناصر مرئياً.

حافظات الرسائل ستتعرّف على بنية الحافظة المستخدمة في الهاتف GX500. والتى تفسر نفسها بنفسها. رسالة جديدة - فتح رسالة جديدة فارغة. صندوق الوارد - يتم وضع كل الرسائل التي تردك في صندوق الوارد. من هنا بمكّنك عرضٌ وحذف وأكثر من ذلك. انظر إدارة الرسائل أدناه للحصول على التفاصيل. مسودات - إذا لم يكن لديك الوقت الكافى للانتهاء من كتابة رسالة. فيمكنك حفظ ما كتيته حتى الآن هنا. صندوق الصادر - عبارة عن حافظة تخزين مؤقت للرسائل فيما يكون إرسالها جار. العناصر المرسلة - توضع كل الرسائل التي ترسلها في هذا المجلد. حافظاتى - إنشاء حافظات لتخزين رىبائلك.

طلب الرد على البريد الإلكتروني -اختر ما إذا كان يجب طلب رسائل تأكيد القراءة. الفاصل الزمني للاسترداد - اختر مدى تكرار قيام <sup>•</sup>GX500 بالتحقق من وجود رسائل بريد إلكتروني حدىدة. عدد الرسائل لاستردادها – اختر عدد رسائل البريد الإلكتروني التى تود استردادها في آن واحد. تضمين الرسالة في إعادة التوجيه والرد - اختر تضمين الرسالة الأصلية في ردّك. تضمين الرسالة في إعادة التوجيه والرد - اختر تضمين الرسالة الأصلية في ردّك. استرداد تلقائي أثناء التجوال -اختر ما إذا كنت ترغب في استرداد رسائلك تلقائباً. إعلام ببريد إلكتروني جديد - اختر ما إذا كان يجب تنبيهك عند وصول رسائل بريد إلكتروني جديدة. التوقيع - قم بانشاء توقيعاً على البريد الإلكترونى وتشغيل هذه الميزة. الأولوية - اختر مستوى الأولوية لرسائل البريد الإلكتروني.

## الرسائل

**لوحة المفاتيح** في وضع لوحة المفاتيح تنقلب الشاشة إلى الوضع الأفقي وتظهر لوحة مفاتيح كاملة على الشاشة. ما عليك إلا لمس كل حرف لكتابة رسالتك واضغط: لك للتبديل إلى الأحرف الكبيرة.

التعرّف على الكتابة اليدوية

في وضع الكتابة اليدوية ما عليك إلا أن تكتب على الشاشة وسيفوم برسالتك، بتحويل كتابتك اليدوية إلى رسالتك، حدد شاشة الكتابة اليدوية. صندوق الكتابة اليدوية أو صندوق الكتابة اليدوية المزدوج وفق طريقة العرض المفضلة لديك.

**تلميح!** قد تجد أنه من الأسهل استخدام إبرة الفونوغراف فى هذا الوضع. برجى أن تتذكّر أنه عليك الضغط بشكل خفيف وذلك لحماية الشاشة من أي ضرر قد يلحق بها.

يترجم التعرِّف على الكتابة اليدوية حركات إبرة الفونوغراف إلى أحرف. أو أرقام أو أحرف أخرى. ثم يعرض هذه الأحرف على شكل نص. يكون التعرِّف على الكتابة اليدوية نشطاً فقط حيث يمكن إدخال نص.

30

إعداد البريد الإلكتروني يمكنك أن تبقى على تواصل أثناء التنقل من خلال استخدام البريد فتعملية إعداد حساب بريد إلكتروني POP3 أو HAP4 أعتبر عمليةً بسيطةً وسهلة. 1 لمس القائمة التبويب الاتصال. 2 حدد أي ثم مرر القائمة إلى الإعدادات. 1 لمس بريد إلكتروني ثم حسابات البريد الإلكتروني ثم حسابات 4 المس إضافة حساب. 5 سيساعدك معالج الإعداد على

- إعداد إعدادات بريدك الإلكتروني. 6 يمكنك التحقق من الإعدادات وتعديلها بواسطة تحديد حساب في القائمة، كما يمكنك التحقق من الإعدادات الإضافية التي تمت تعبئتها لقائياً عندما أنشأت الحساب.
  - 7 يمكنك أن تغيّر حساب البريد الإلكتروني الافتراضي بواسطة لمس تنشيط.

Downloaded from http://www.gsmarc.com

ادخال النص هناك خمس طرق لإدخال نص: لوحة المفاتيح الأفقية ولوحة المفاتيح الرأسية وشاشة الكتابة البدوية وصندوق الكتابة البدوية و صندوق الكتابة اليدوية المزدوج. بمكنك اختبار أسلوب الإدخال بلمس 🔳 وأسىلوب الإدخال. اضغط على الشاشة مرةً واحدةً فتظهر لوحة المفاتيح. 💴 المس ليدء تشغيل نص T9 التنبؤي. 🕮 بامكانك اختيار لغات الكتابة. اضغط لتغيير الأرقام والرموز 🔡 ولوحة مفاتيح النص. استخدم 💦 للتمرير عبر مختلف أنواع لوحات المفاتيح في كل وضع من أوضاع إدخال النص (مثلاً. الأحرف الكبيرة أو الأحرف الصغيرة).

T9 التنبؤي

يستخدم وضع T9 قاموساً مضمناً للتعرّف على الكلمات التي تكتبها استناداً إلى تسلسل المفاتيح التي تلمسها. ما عليك إلا لمس مفتاح الرقم المقترن بالحرف الذي تريد أوخاله. وسيتوقع القاموس الكلمة التي تود استخدامها. اضغط مثلاً 8, 3, 3, 7, 4, 6, 6, 8 لكتابة 'telephone.

دليل Abc عليك لمس المفتاح في وضع Abc عليك لمس المفتاح يشكل متكرر لإدخال حرف. فلكتابة كلمة 'hello' مثلاً. المس 4 مرتين. و 3 مرتين. و 5 ثلاث مرات. و 5 ثلاث مرات مجدداً، ثم 6 ثلاث مرات.

# الرىدىائل الرسائل

الرسائل 4 المس إلى ، بجمع الهاتف GX500 ميزات إرسال رسائل نصية SMS ورسائط متعددة SMS ورسائط وسائط متعددة SMS وريد إلكتروني في قائمة واحدة بديهية وسهلة في قائمة واحدة بديهية وسهلة مناك طريقتان لدخول مركز الرسائل: المس أي في شاشة وضع دالمس أي في شاشة وضع الانتظار. 1 المس أي في شاشة وضع ديلي تحديد أسار رسالة الانتظار معاد أسما وعدم م الانتظار معاد وضع الاسمام وحده م معانه معان معان المسار وسالة معانه معينة من الأس

> 1 المس رسالة جديدة. ثم حدد الرسالة لفتح رسالة فارغة.

2 من هنا يمكنك إرسال رسائل نصبة SMS ورسائل وسائط متعددة MMS، لإرسال رسالة بريد الكتروني، المس ن ف شاشة وضع الانتظار، ثم حدد علامة التبويب اتصال و البريد الإلكتروني. 8 المس إدراج، لإضافة صورة أو فيديو أو موت أو نموذج.

4 المس إلى في أعلى الشاشة لإدخال رقم المستلم. أو المس رمز البحث لفتح الأسماء. بمكنك إضافة أسماء عديدة. المس إرسال عندما تصبح جاهزًا. ملاحظة: يمكنك إرسال رسالة نصية SMS للعديد من المستخدمين في كل مرة، انقر فوق رمز البحث عن أسماء وحدد متعدد من الخيارات حيث يمكن أن يحدد المستخدم/ يلغى تحديد أسماء لإرسال رسالة. لارسال رسالة نصبة SMS لمجموعة معيّنة من الأسماء انقر فوق رمز البحث عن الأسماء وحدد البحث حسب المجموعة بعد اعداد رسالة نصبة SMS.

> ٨ تحذير: سيتم فرض رسم عليك لكل رسالة نصية تتألف من صفحة واحدة لكل شخص تُرسل الرسالة إليه.

 A: تحذير: إذا تمت إضافة صورة. أو فيديو أو صوت إلى إعداد رسالة نصية SMS فسيتم تحويلها تلقائياً إلى رسالة وسائط متعددة MMS وسيُفرض رسم عليك وفقاً لذلك.
 إستعادة الأسماء - إستعادة الأسماء الخاصة بك من الذاكرة الخارجية. هذا الخيار يتطلب ذاكرة خارجية. مسح الأسماء مسح جميع الأسماء الخاصة بك.إختار بين الهاتف و SIM والمس "نعم" إذا كنت متأكد إنك تريد مسح الأسماء الخاصة بك.

عرض المعلومات 1 من شاشة وضع الانتظار المس 2 المس الأسماء. ثم المعلومات. 3 من هنا يمكنك عرض أرقام الاتصال بالخدمة. الرقم الخاص. و معلومات الذاكرة. (كمية مساحة

الخاصة بي. تلميح! إذا كنت بحاجة إلى إضافة بطاقة عمل لنفسك. فحدد بطاقة العمل الخاصة بي وأدخل كل النماصيل المتعلقة بك كما لو كان الأمر يتعلق بأي جهة اتصال أخرى.

الذاكرة المتوفرة) و بطاقة العمل

**نسخ** - قم بنسخ الأسماء بين يطاقات SIM1)SIM أو SIM2) والهاتف. اختر القيام بنسخ كل جهة اتصال على حدة. أو نسخ كل الجهات دفعةً واحدة. إذا اخترت نسخ كل جهة على حدة. فستحتاج إلى تحديد كل جهة لنسخ الأسماء الواحدة بعد الأخرى. نقل - بعمل هذا الأمر بالطريقة نفسها التى يعمل بها النسخ. غير أن الأسماء ستُحفظ فقط في الموقع الذي تم نقلها إليه. لذا. إذاً نقلت جهة اتصال من بطاقة SIM الى الهاتف فسيتم حذفها من ذاكرة بطاقة SIM. إرسال كل الأسماء عبر بلوتوث -قم بارسال کل الأسماء الی جهاز آخر بواسطة بلوتوث. ستتم مطالبتك ببدء تشغيل بلوتوث إذا قمت بتحديد هذا الخيار. نسخ احتياطي للأسماء - قم بنسخ الأسماء الخاصة بك الى ذاكرة خارجية .هذا الخيار يتطلب ذاكرة خارجية.

# الأسماء

7 كما بمكنك أيضاً إضافة نغمة رنين. وعيد ميلاد. وذكري. وصفحة رئيسية. وعنوان منزل واسم شركة .ومهنة .وعنوان شركة و مذكة. 8 المس حفظ لحفظ جهة الاتصال. انشاء مجموعة 1 المس 🔜. 2 المس الأسماء ثم محموعات. 3 المس 🔳. 4 حدد إضافة مجموعة. 5 أدخل اسماً للمجموعة الجديدة. بمكنك أيضًا أن تحدّد نغمة رنين خاصة بالمجموعة. 6 المس **حفظ**. ملاحظة: إذا قمت بحذف مجموعة. فلن تفقد الأسماء التى تم تعيينها إلى تلك المجموعة. بلُّ ستبقى موجودةً في دفتر عناوينك.

تغيير إعدادات الأسماء يمكنك تكييف إعدادات الأسماء بحيث يتناسب الأسماء لديك مع تفضيلاتك.

**تلميح!** للتمرير عبر قائمة الخيارات. المس العنصر المرئي الأخير وقم بتمرير إصبعك إلى أعلى الشاشة. ستتحرك القائمة نحو الأعلى بحيث يصبح عدد أكبر من العناصر مرئياً.

- من شاشة وضع الانتظار المس **1** 
  - 2 المس الأسماء، ثم الإعدادات.
- 3 من هنا يمكنك تنظيم الإعدادات التالية:

**إعدادات قائمة الأسماء** - اختر لضبط عرض اسم وإعدادات الأمر السريع.

# الأسماء

البحث عن جهة اتصال هناك طريقتان للبحث عن جهة اتصال: فى شاشة وضع الانتظار 1 في شاشة وضع الانتظار المس لفتح الأسماء. حدد من القائمة جهة الاتصال التي تريد الاتصال ىھا. 2 المس 🗖 أو اضغط على 🥌 مفتاح التشغيل لبدء المكالمة. فى القائمة الرئيسية مختلفة لجهة اتصال واحدة. يتميز 1 المس 🔢 . حدد 🚺 . كل ادخال بنوع معيّن مسبقًا خاص 2 المس الأسماء ثم بحث. ب المحمول والمنزل والمكتب 3 ستشاهد قائمة بالأسماع وعندما وجهاز الاستدعاء والفاكس وعام. تكتب الحرف الأول من اسم جهة الاتصال. تنتقل اللائحة إلى منطقة الجهات التي تبدأ بهذا الحرف في القائمة **تلميح!** يتم عرض لوحة المفاتيح

حقل البحث عن إسم.

عندما تنتهى. المس إغلاق. 5 أضف عنوان بريد إلكتروني. 6 قم بتعيين جهة الاتصال إلى مجموعة أو أكثر. اختر من ضمن بلا محموعة. أو العائلة. أو الأصدقاي أو الزملاء. أو المدرسة أو الأشخاص الأبجدية طالما تقوم بالضغط على المهمون جدا.

اضافة جهة اتصال جديدة 1 في شاشة وضع الانتظار المس والمس إضافة جهة اتصال.

- 2 اختر ما إذا كنت تربد حفظ جهة الاتصال في الهاتف أو SIM. .(SIM 1/SIM 2)
- 3 أدخل الاسمين الأول والأخير لجهة الاتصال الجديدة. من غير الضروري إدخال الاسمين. ولكن يجب عليك أدخال أحدهما. 4 ىمكنك أن تدخل حتى خمسة أرقام

Downloaded from http://www.gsmarc.com

#### المكالمات

معاودة الاتصال التلقائي - مرر المفتاح إلى اليسار لـ بدء التشغيل أو إلى اليمين لـ إيقاف التشغيان وضع الرد - اختر ما إذا كنت تريد الردعلى الهاتف باستخدام مفتاح الإرسال أو أي مفتاح. منبه الدقائق - مرر المفتاح الي البسار لـ بدء تشغيل سماع نغمة كل دقيقة خلال فترة المكالمة. وضع الرد بلوتوث - حدد لا يدوى لتتمكّن من الرد على مكالمة باستخدام سماعة رأس بلوتوث. أو حدد هاتف للضغط على مفتاح موجود على الهاتف للرد على مكالمة. حفظ رقم حديد - حدد نعم لحفظ رقم جديد.

تغبير اعداد المكالمات العام 1 المس 🔠 حدد إعدادات ثم اختر اعدادات المكالمات. 2 المس إعداد عام. من هنا بمكنك تعديل إعدادات الخيارات التالية: رفض المكالمة - مرر المفتاح الى بدء التشغيل لتحديد قائمة الرفض. بمكنك لمس مربع النص للاختيار من كل المكالمات. أو من جهات اتصال معيّنة أو مجموعات. أو من أرقام غير مسجلة (تلك الأرقام غير الموجودة في الأسماء أوبلا هوية متصل). المس حفظ لتغيير الضيط. إرسال رقمى - اختر ما إذا كنت ترغب في أن يظهر رقمكُ عند اتصالك بأحدهم.

3 اختر أحد الخيارات الستة أو كلها: كل الصادرة المكالمات الدولية الصادرة باستثناء المولية الصادرة كل الواردة الواردة عند السفر إلغاء تنشيط الكل أ دخل كلمة مرور حظر المكالمات.

4 أدخل كلمه مرور حظر المكالمات. تحقق من توفر الخدمة مع مشغّل الشبكة.

تلميح! اختر أرقام اتصال محددة من إعدادات المكالمات لتشغيل وتجميع قائمة بالأرقام التي يمكن الاتصال بها من هاتفك. ستحتاج إلى الحصول على رمز PIN2 من المشفل. وحدها الأرقام المضتة في قائمة الاتصال المحدد هي الأرقام التي يمكن طلبها من هاتفك.

- استخدام تحویل المکالمات 1 المس 🔝 حدد إعدادات ثم اختر إعدادات المکالمات. -
  - 2 المس تحويل المكالمات.
- 3 اخترما إذا كنت تريد أن يتم تحويل كل المكالمات. عندما يكون الخط مشغولاً، أو عند عدم الرد. أو عندما لا يكون الوصول إليك ممكناً.
  - 4 أدخل الرقم الذي ترغب في أن يتم التحويل إليه.
    - 5 المس طلب للتنشيط.

**ملاحظة:** يتم فرض رسوم على تحويل المكالمات، يرجى الاتصال بموفر الشبكة للحصول على تفاصيل.

استخدام حظر المكالمات 1 المس 🔜 حدد إعدادات ثم اختر إعدادات المكالمات. 2 المس حظر المكالمات.

#### المكالمات

تلميح! يمكنك دمج مكالماتك عبر تحديد قبول ثم انضمام. تحقق من اعتماد مشغّل الشبكة للمكالمات الجماعية.

ملاحظة: سنُفرض عليك رسم مقابل كل مكالمة تحانها. عرض سحلات المكالمات المس 🔠 وحدد اتصال واضغط على سحلات المكالمات. اختر عرض ما بلى: كل المكالمات - عرض قائمة كاملة تتضمّن كل المكالمات الصادرة والمكالمات المستلمة والمكالمات التى لم يرد عليها. المكالمات الصادرة - عرض قائمة بكل الأرقام التى طلبتها. **المكالمات المستلمة -** عرض قائمة بكل الأرقام التي اتصلت بك. مكالمات لم يرد عليها - عرض قائمة بكل المكالمات التي لم ترد عليها. **تلميح!** من أي سجل مكالمات المس 同 وحدف الكل لحذف كل العناصر المسجلة.

4 يفتح الأسماء. حدد جهة الاتصال التي تريد تعيينها إلى ذلك الرقم وذلك بلمس رقم هاتفها مرة واحدةً. للبحث عن جهة اتصال. اضغط خانة حقل البحث وأدخل الحرف الأول من اسم جهة الاتصال المطلوبة.

- **إجراء مكالمة ثانية** 1 خلال المكالمة الأولية. المس ال وقم بكتابة الرقم الذي تود الاتصال به.
- 2 اطلب الرقم أو ابحث عن الأسماء.
  - 3 اضغط على 🥌 لتوصيل المكالمة.
- 4 يتم عرض المكالمتين معاً على شاشة المكالمة. ويتم إقفال المكالمة الأولية ويوضع المتصل في حالة الانتظار.
- 5 للتبديل بين المكالمات. المس ه أخم اختر تبادل المكالمات أو اضغط على رقم المكالمة قيد الانتظار.
- 6 لإنهاء إحدى المكالمتين أو كلاهما. اضغط 
  1 ثم حدد إنهاء يتبعها المغلمان أو فيد الانتظار أو فشط.

#### المكالمات

إجراء مكالمة 1 المس الما لي لفتح لوحة المفاتيح. 2 أدخل الرقم باستخدام لوحة المفاتيح. لحذف رقم. المس مفتاح المسح. 3 اضغط على ممناح المشغّل أو المس مكالمة لبدء المكالمة. 4 لإنهاء المكالمة اضغط على ٢٠٠ مفتاح التشغيل.

> تلميح! لإدخال + لإجراء مكالمة دولية. اضغط باستمرار [+0].

- إجراء مكالمة من الأسماء 1 في شاشة وضع الانتظار المس <u>ا</u> 2 في منا مدين مدينية
  - 2 أدخل الأحرف القليلة الأولى من جهة الاتصال التي ترغب في الاتصال بها في الجزء العلوي من الشاشة باستخدام لوحة اللمس.
- - 4 المس 🔼

الرد على مكالمة ورفضها عندما يرن هاتفك اضغط مفتاح المشغّل مع أو المس الم ليرد اضغط عله لكتم الرنين. يُعتبر هذا الأمر جيداً إذا كنت قد نسبت تغيير وضع الهاتف إلى صامت أثناء حضور اجتماع ما. اضغط مفتاح المشغّل أو أو المس على لوفض مكالمة واردة. الاتصال السريع

يمكنك تعيين جهة اتصال تطلبها بشكل متكرر إلى رقم اتصال سريع. 1 في الشاشة الرئيسية المس 💽 لفتح الأسماء.

- 2 المس 国 واختر الاتصالات السريعة.
- 3 يتم مسبقاً تعيين بريدك الصوتي إلى رقم الاتصال السريع 1. ولا يمكنك تغييره. المس أي رقم آخر لتعيينه كجهة اتصال سريع.

Downloaded from http://www.gsmarc.com

# شاشة وضع الانتظار

تغيير الحالة من شريط الحالة المس شريط الحالة لفتح ملخص والبطارية وذاكرة الهاتف والذاكرة والبطارية وذاكرة الهاتف والذاكرة و خصائص SIM1 المستخدمة (SIM1/SIM2) وحالة كل من نوع ملف التعريف, وتشغيل/ إيقاف MP3، ونقيًا. وتنشيط/إلغاء تنشيط تشغيل بلوتون.

استخدام وظيفة تعدد المهام اضغط على مفتاح المشغّل الخاص بتعدد المهام ۞ لفتح قائمة تعدد المهام، يمكنك من هنا عرض كل المهابيقات الجاري تشغيلها والوصول إليها بواسطة لمسة واحدة. عند وجود تطبيق بجري تشغيله في الخلفية (لعبة أو راديو FM مثلاً). يظهر ∰ في شريط الحالة.

| شريط ا                   | الحالة                                                                        | الرمز           | الوصف                    |
|--------------------------|-------------------------------------------------------------------------------|-----------------|--------------------------|
| يستخدم<br>مختلفة ا       | م شريط الحالة رموزاً<br>، للإشارة إلى أمور مثل قوة<br>السائل السيبية فقية عما | ſ               | الوضع المخـ<br>الاستخدام |
| الإسبارة وا<br>البطارية. | والرسائل الجديدة وقترة عمل<br>، وكذلك لإعلامك ما إذا كان                      | $\triangleleft$ | الوضع عادي               |
| بلوتوث او<br>يفسر الج    | و GPR5 نشطًا.<br>جدول التالي معنى الرموز التي                                 | -X              | الوضع خارجـ<br>الاستخدام |
| قد تشاه                  | مدها على شريط الحالة.                                                         | ø               | الوضع صامي               |
| الرمز ا<br>ت             | الوصف<br>تعدد المهام                                                          | ß               | الوضع سماء<br>الاستخدام  |
| ÷ 💁                      | قوة إشارة الشبكة (يختلف                                                       | 4               | المكالمات ه              |
|                          | عدد الاشرطة)                                                                  | ∎¶¶             | EDGE قيد                 |
| 1 12                     | إشارة الشبكة غير متوفرة                                                       | R               | التجوال                  |
| ,<br>(III)               | فترة العمل المتبقية<br>للبطارية                                               | *               | وضع الرحلات              |
|                          | البطارية فارغة                                                                | Ð               | التشعيل                  |
| , 🖂                      | رسالة نصية جديدة                                                              | ©<br>>          | بلوبوت بسط               |
| ,                        | رسالة صوتية جديدة                                                             |                 | BGM                      |
|                          | صندوق الوارد للرسائل ممتلئ                                                    |                 | إيقاف مؤقت<br>الخاف م 5M |
|                          | فيثط إرسال الرسالة                                                            | (and            | تم تمکین بد              |
| 5                        | فشل إرسال رسالة الوسائط                                                       |                 | لاستخدامها               |
| 5 0                      | المتعددة<br>تم تعيين منبه                                                     | a14             | Wi-Fi                    |
|                          |                                                                               |                 |                          |

صص قيد قيد الاستخدام ي قيد ت قيد الأستخدام عة الرأس قيد ىحوّلة الاستخدام الجوية قيد سيقى الخلفية للموسيقى BG طاقة الذاكرة

Downloaded from http://www.gsmarc.com

**المفاتيح السريعة** توفر المفاتيح السريعة وصولاً سهلاً بمجرد لمسة واحدة إلى أكثر الوظائف استخداماً.

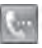

المس لإحضار لوحة الطلب بواسطة المص لإجراء مكالمة، أدخل الرقم كما لو كنت تستخدم لوحة مفانيح عادية ثم المس مكالمة أو اضغط على مم مفتاح المشغّل.

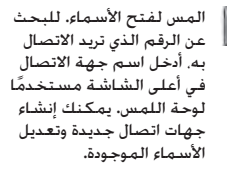

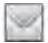

المس للوصول إلى قائمة خيارات الرسائل، من هنا يمكنك إنشاء رسائل نصية SMS ورسائل وسائط متعددة MMS جديدة, أو عرض حافظة الرسائل.

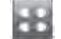

المس لفتح القائمة العلوية الكاملة التي تنقسم إلى أربع قوائم فرعية عمودية. المس التبويب لكل قائمة فرعية لمشاهدة المزيد من الخيارات.

# شاشنة وضع الانتظار

في شاشة وضع الانتظار يمكنك الوصول إلى كل خيارات القوائم, وإجراء مكالمة سريعة وعرض حالة الهاتف, بالإضافة إلى عدة أمور أخرى.

- تلميحات شاشة اللمس تُعتبر الشاشة الرئيسية أيضاً مكاناً جيداً لتعتاد على شاشة اللمس. لتحديد عنصر، المس الرمز بدقة. سيهتز الهاتف GX500 بعض الشيء عندما يتوفق على لمسك لخيار ما. للتمرير عبر القوائم المس العنصر الأخير المرئي وقم بإزلاق إصبعك إلى أعلى الشاشة. ستتحرك القائمة نحو الأعلى بحيث يصبح عدد أكبر من العناصر مرئياً.
- لا حاجة إلى الضغط بقوة. فشاشة اللمس حساسة بشكل كاف يتبح لها التعرّف على لمسة خفيفة ولكن ثابتة.

- استخدم رأس إصبعك للمس الخيار المطلوب، احترس من عدم لمس أي مفاتيح أخرى حوله.
- عندما يكون ضوء الشاشة الخلفي متوقفاً عن التشغيل. اضغط مفتاح إقفال/إلغاء القفل في الجانب الأيمن من الهاتف لاستعادة الشاشة الرئيسية.
  - لا تضع غطاءً أو غلافاً خارجياً على الهاتف. لن تعمل شاشة اللمس عند تغطيتها بأي مادة.
- هناك نوعان من شاشة الانتظار انقر إلى اليسار أو إلى اليمين لتغيير نوع شاشة الخمول الموجودة على شاشة وضع الانتظار.
- 1 عنصر واجهة الاستخدام خامل -عندما تلمس . تظهر لوحة عنصر واجهة الاستخدام النقال.
- 2 اتصال سريع خامل عندما تلمس له تظهر قائمة الاتصال السريع. يمكنك أن تقوم بسحب وإفلات ما تحتاج إليه فورًا في كلا نوعي الخمول.

# خريطة القوائم

المس 🔡 على شاشة وضع الانتظار لفتح قائمة علوية، من هنا يمكنك الوصول إلى المزيد من القوائم: الاتصال. والترفيه. والأدوات المساعدة والإعدادات.

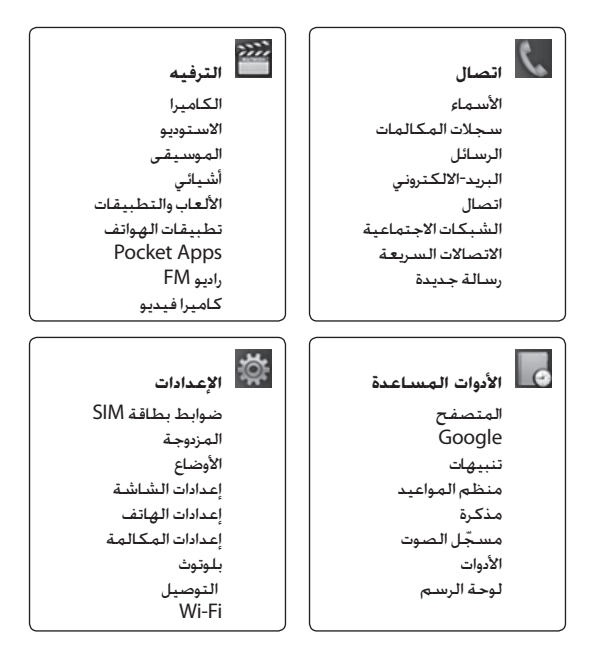

#### بطاقة الذاكرة

تنسيق بطاقة الذاكرة قد تكون بطاقة الذاكرة مهيأةً أصلاً، إذا لم تكن بطاقة الذاكرة مهيأةً، فعليك تهيئتها قبل أن تبدأ باستخدامها. 1 في شاشة وضع الانتظار حدد الإعدادات واختر إعدادات الهاتف. الاعدادات واختر إعدادات الفاتف. ذاكرة خارجية. 2 أمس تهيئة ثم أكد خبارك. لا أدخل كلمة المرور، إذا كان قد تم تعيينها، فتتم تهيئة بطاقتك

وتصبح جاهزةً للاستخدام. ملاحظة: إذا تضمّنت بطاقة الذاكرة محتوى موجوداً، فسيتم تصنيفه بشكل تلقائي في الحافظة الصحيحة. فسيتم مثلاً تخزين ملفات الفيديو في حافظة مقاطع الفيديو. تركيب بطاقة ذاكرة يمكنك توسيع مساحة الذاكرة المتوفرة على هاتفك باستخدام بطاقة ذاكرة MicroSD.

**ملاحظة:** بطاقة الذاكرة هي عبارة عن ملحق اختياري.

- 1 افتح غطاء فتحة بطاقة الذاكرة الموجود على حافة الهاتف اليمنى.
  - 2 حرّك بطاقة الذاكرة إلى داخل الفتحة, حتى تستقر في مكانها.
    - 3 قم باستبدال الغطاء.

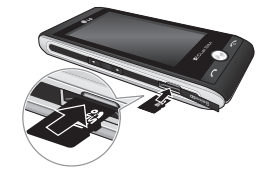

# تثبيت بطاقة SIM و البطارية

4 تثبيت البطارية أدخل أسفل البطارية أولاً في حافة حجرة البطارية السفلى. تأكد من محاذاة موصّلات البطارية مع الأطراف الموجودة على الهاتف. اضغط جهة البطارية العليا إلى الأسفل حتى تستقر في مكانها.

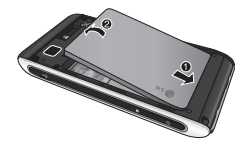

**5 تثبيت غطاء البطارية** حرك غطاء البطارية نحو الجزء العلوي من الهاتف حتى يستقر في مكانه.

6 شحن الهاتف ارفع غطاء مقيس الشاحن الموجود على جانب (XS50، أدخل الشاحن وقم بتوصيله بمقيس كهربائي رئيسي، يجب أن يتم شحن الهاتف GX500 حتى تظهر رسالة على الشاشة تفيد بأن "البطارية ممتلئة".

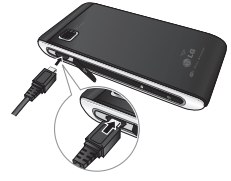

# تثبيت بطاقة SIM و البطارية

1 نزع غطاء البطارية حرّك غطاء البطارية نحو أسفل الهاتف وبعيداً عنه.

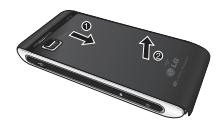

2 إخراج البطارية بواسطة الفتحة الموجودة في الأعلى. وارفع البطارية من حجرتها.

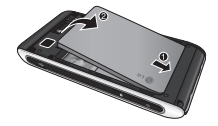

۸ تحذیر: لا تستخدم أظافرك عند إخراج البطارية.

۸ تحذير: لا تخرج البطارية عندما يكون الهاتف قيد التشغيل. إذ قد يؤدي ذلك إلى إلحاق الضرر بالهاتف.

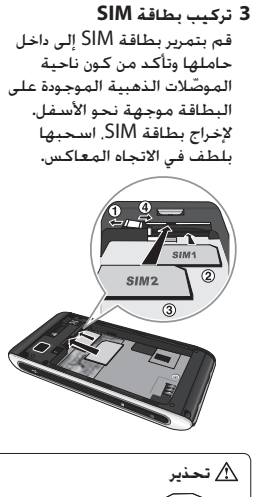

 التحدير
 المحدير
 المحدير
 المحدي
 المحديث المحديث قبل
 المحديث قبل
 المحديث المحديث الم المحديث المحديث المحديث المحديث المحديث المحديث المحديث المحديث المحديث المحديث المحديث المحديث المحديث المحد المحديث المحديث المحديث المحديث المحديث المحديث المحديث المحديث المحديث المحديث المحدي يمامحديث المحديث المحدييث المحدي

# نظرة على الهاتف وهو مفتوح

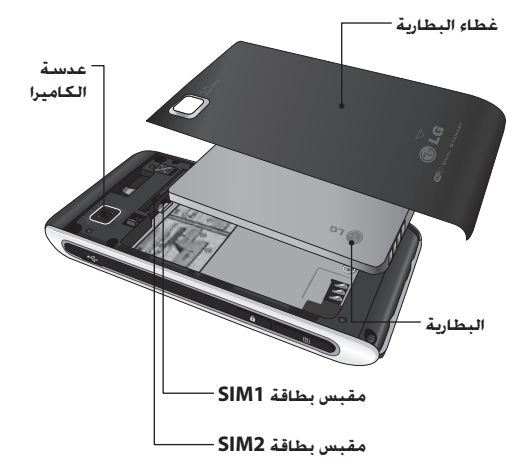

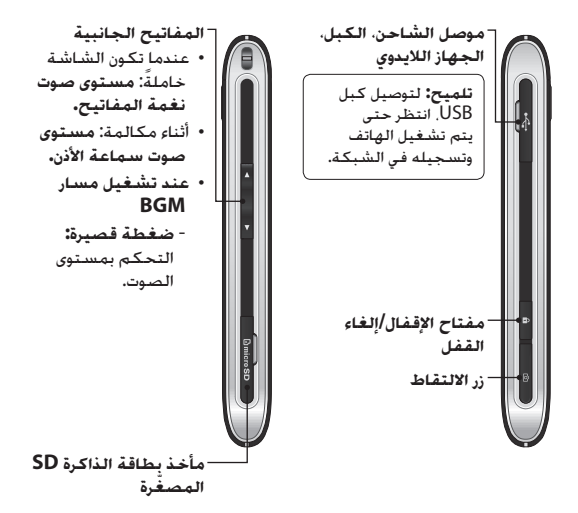

## التعرّف على الهاتف الخاص بك

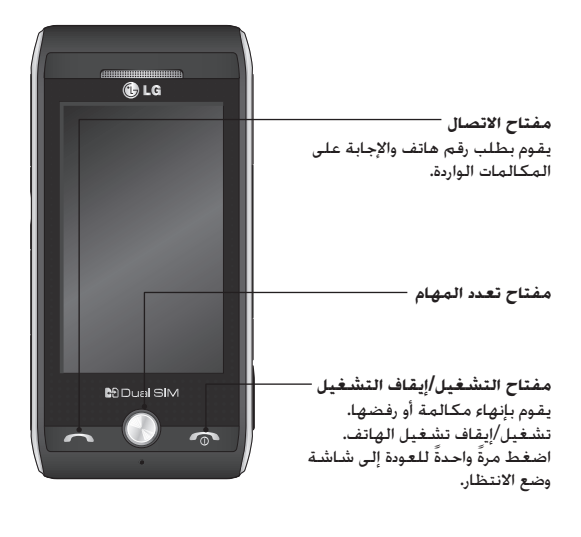

۸ تحذير: قد يؤدي وضع شيء ثقيل الوزن على الهاتف أو الجلوس عليه عند وجوده في جيبك إلى إلحاق ضرر بوظيفة شاشة LCD وشاشة اللمس.

الأطفال ضع الهاتف في مكان آمن بعيداً عن متناول الأطفال. فهو يحتوي على أجزاء صغيرة قد تنفصل عنه وتتسبّب بالاختناق.

مكالمات الطوارئ قد لا تكون مكالمات الطوارئ متوفرةً ضمن شبكات الهاتف المحمول كافةً. وبالتالي عليك ألا تعتمد فقط على هاتفك المحمول لمكالمات الطوارئ. راجع موفر الخدمة المحلي لديك لمزيد من المعلومات.

 أعد شحن البطارية إذا كنت قد توقفت عن استخدامها لفترة وقت طويلة وذلك لزيادة صلاحية استعمالها إلى الحد الأقصى.

- لا تعرّض شاحن البطارية لنور الشمس المباشر أو لا تستخدمه في أماكن عالية الرطوبة. مثل الحمام.
- لا تترك البطارية في الأماكن الساخنة أو الباردة. فقد يؤدي ذلك إلى التراجع في أداء البطارية.
  - هناك خطر انفجار، إذا تم استبدال
     البطارية ببطارية أخرى من نوع غير
     صحيح.
- تخلّص من البطاريات المستعملة طبقاً لتعليمات الشركة المصنّعة. يرجى إعادة التصنيع عندما يكون ذلك ممكناً. لا تتخلّص منها كمهملات منزلية.
- إذا كنت بحاجة إلى استبدال البطارية، فقم بأخذها إلى أقرب فرع للصيانة أو وكيل معتمد من LG Electronics للمساعدة.
- قم دائماً بفصل الشاحن عن المقبس بعد شحن الهاتف بالكامل لتفادي استهلاك الشاحن طاقة غير ضرورية.
- إن عمر البطارية الفعلي يتوقف على تكوين الشبكة والأسماء المنتج والنقوش المستخدمة والبطارية والأوضاع البيئية.

# إرشادات لاستخدام آمن و فعال

قد يؤدي تعرّضك إلى أصوات عالية لفترات وقت طويلة إلى إلحاق الضرر بسمعك. ونوصى بالتالي بألا تقوم بتشغيل الهاتف أو إيقافه عندما يكون قريباً من أذنك. كما نوصى بضبط مستوى صوت معقول للموسيقى والمكالمات. مناطق التفجير لا تستخدم الهاتف في الأماكن حيث تكون عمليات التفجير جارية. التزم بالقبود. واتبع الأنظمة أو القوانين. مناطق تتسم أحواؤها بالقابلية للانفحار • لا تستخدم الهاتف في نقطة إعادة التزويد بالوقود. • لا تستخدم الهاتف بالقرب من الوقود أو المواد الكيميائية. • لا تقم بنقل أو تخزين غاز أو سائل قابل للاشتعال أو متفجرات في حجرة السيارة نفسها التى تحتوى على الهاتف المحمول وملحقاته. فى الطائرة باستطاعة الأجهزة اللاسلكية أن تتسبّب بحدوث تشويش في الطائرة. • أوقف تشغيل الهاتف المحمول قيل الصعود على متن أى طائرة. • لا تستعمله على الأرض من دون الحصول على إذن من قبل طاقم الطائرة.

تحنب الحاق الضرر يسمعك

• قد يؤثر الحد الأدنى من التشويش على أجهزة التلفزيون والراديو والكمبيوتر الشخصي.

السلامة على الطرقات تحقق من القوانين والأنظمة المتعلقة باستخدام الهواتف المحمولة فى المناطق أثْناء القيادة. • لا تستخدم هاتفاً محمولاً بالبد أثناء القيادة. • عليك دوماً تركيز كامل الانتياه على القيادة. • استخدم مجموعة أدوات لا يدوية. إذا كانت متوفرة. • توقّف عند جانب الطريق قبل إجراء مكالمة أو الإجابة على المكالمة إذا كانت ظروف القيادة تستدعى ذلك. • قد تؤثر طاقة RF على بعض الأنظمة الإلكترونية فى المركبة مثل الاستيريو ومعداتً السلامة في السبارة. • عندما تكون المركبة مزودة بكبس هوائي. عليك عدم إعاقة عمله بواسطة تجهيزات لاسلكية مثبتة أو محمولة. فقد يبطل ذلك عمل الكيس الهوائي أو قد يتسبب ذلك بإصابات خطيرة بسبب أداء غير صحبح. • اذا كنت تستمع إلى الموسيقي أَثناء تنقلك. فتأكد من كون مستوى الصوت معقولاً بحبث تكون مدركاً لما يحيط بك. هذا الأمر يعتبر ملزماً خاصة بالقرب من الطرقات.

استخدم الملحقات كسماعات الأذن مثلاً بحذر. لا تلمس الهوائي دون وجود سبب يدعوك إلى ذلك.

# إرشادات لاستخدام آمن و فعال

• حد SAR الذي توصي به اللجنة SAR الذي توصي به اللجنة الدولية للحماية من الإشعاع غير المؤلدي (ICNIR) مو 2 واط/ كما يحوج ام وهو حد مقسّم على نحو ممناسب إلى 10 جرامات من النسيح. منا الذي تم اختباره بواسطة هذا الذي تم اختباره بواسطة واط/كجم (10 جرام). وعند الحمل DASY4 يلمان والح/كجم والح/كجم (10 جرام). وعند الحمل (10 جرام). وعنه الحمل (10 جرام). ومعاد يبانات SAR للمؤيمين في بالدان/مناطق تنبنى حد• حد المولية من الإشعاع غير الدولية للحماية من الإشعاع غير كيلوجرام وهو حد مقسّم على نحو منا منا يلمان النسيح. منا النسيح. منا الذي تم اختباره بواسطة مدا الذي تم اختباره بواسطة واط/كجم (10 جرام). وعند الحمل 2004 واط/كجم (10 جرام). وعنه الحمل 2004 والم/كجم (10 جرام). ومعاد تبانات SAR للمقيمين في بالدان/مناطق تنبنى حد

هي بلدان امناطق تنبنى حد SAR الموصى به من قِبل معهد المهندسين الكهربائيين والإلكترونيين (IEEE) هو 1.6 واط/ كيلوجرام كمتوسط لكل جرام واحد (1) من النسيج.

العناية بالمنتج وصيانته

A تحذير: استخدم فقط البطاريات والشواحن والملحقات الموافق على استخدامها مع طراز الهاتف المعيّن هذا. إن استخدام أي أنواع أخرى قد يؤدي إلى إبطال أي ضعان أو موافقة تنطيق على الهاتف المحمول. وقد يكون خطيراً. يرجى قراءة هذه الإرشادات البسيطة. عدم التقيِّد بهذه الإرشادات قد يكون أمراً خطراً أو غير قانوني.

**التعرّض لطاقة التردد اللاسلكي** معلومات حول التعرّض للموجات (SAR).

لقد تم تصميم طراز الهاتف المحمول GX500 هذا بحيث يفي بمتطلبات السلامة السارية المتعلقة بالتعرّض للموحات اللاسلكية. وتستند هذه المتطلبات إلى إرشادات علمية تتضمّن هوامش سلامة مصمّمة لضمان السلامة لكل الأشخاص دون أخذ العمر والصحة بعين الاعتبار. • تستخدم إرشادات التباين للموجات اللاسلكية وحدة قياس معروفة بمعدل الامتصاص المحدّد أو SAR. وتجرى اختيارات SAR باستخدام أساليب قياسية فيما ينفذ الهاتف عملية الإرسال بأعلى مستوى طاقة مسموح به في كل نطاقات التردد التي تم اختبارها. • وعلى الرغم من وجود اختلافات بين مستوبات SAR لمختلف طرازات

هاتف LG. فهي كلها مصممة بحيث تفي بالإرشادات المتعلقة بالتعرّض للموجات اللاسلكية.

| 63. | إعدادات الشبكة                   |
|-----|----------------------------------|
| 64. | إعدادات الاتصال                  |
| 64. | إعدادات جافا                     |
| 64. | استخدام إدارة الذاكرة            |
|     | إرسال الملفات واستلامها باستخدام |
| 65. | بلوتوث                           |
| 66. | الاقتران بجهاز بلوتوث آخر        |
| 66. | استخدام سماعة ر أس بلوتوث        |
| 67. | Wi-Fi                            |
| 67. | تحديث البرنامج                   |
|     | •                                |
| 68. | الملحقات                         |
| 60  | ie 11 i                          |
| 09. | حدمه السبحة                      |
| 69. | بيانات تقنية                     |
|     |                                  |
| 71. | استكشاف الأخطاء وإصلاحها         |

# المحتويات

| 37                                                                          | كاميرا الفيديو                                                                                                    |
|-----------------------------------------------------------------------------|----------------------------------------------------------------------------------------------------|
| 37                                                                          | التقاط فيديو سريع                                                                                                    |
| 37                                                                          | بعد الانتهاء من الْتقاط الفيديو                                                                                                    |
| 38                                                                          | إعداد التعرض                                                                                                    |
| 38                                                                          | استخدام الإعدادات المتقدمة                                                                                                    |
| ةة                                                                          | مشاهدة ملفات الفيديو المحفوظ                                                                                                    |
|                                                                             |                                                                                                    |
| 40                                                                          | الصور و مقاطع الفيديو                                                                                                    |
| 40                                                                          | عرض الصور وملفات الفيديو                                                                                                    |
|                                                                             | استخدام التكبير/التصغير عند                                                                                                    |
| 40                                                                          | عرض صورة                                                                                                    |
| ض                                                                           | إعداد مستوى الصوت عند عر                                                                                                    |
| 40                                                                          | فيديو                                                                                                    |
| 40                                                                          | تعيين صورة كخلفية الشاشة                                                                                                    |
| 41                                                                          | تعديل الصبور                                                                                                    |
| +1                                                                          |                                                                                                    |
| 40                                                                          | البيالة المتعددة                                                                                                    |
| 42                                                                          | ين مستوري المتعددة                                                                                                    |
| <b>42</b><br>42                                                             | يى رو<br>الوسائط المتعددة<br>الصور                                                                                                    |
| <b>42</b><br>42<br>42                                                       | ي الوسائط المتعددة<br>الصور<br>إرسال صورة                                                                                                    |
| <b>42</b><br>42<br>42                                                       | ي تروي<br>الوسائط المتعددة<br>ارسال صورة<br>طباعة صورة                                                                                                    |
| <b>42</b><br>42<br>42<br>42<br>43                                           | يع رو<br>الصور<br>إرسال صورة<br>طباعة صورة<br>نقل صورة أو نسخها                                                                                                    |
| <b>42</b><br>42<br>42<br>43<br>43                                           | يع رو<br>الوسائط المتعدة<br>إرسال صورة<br>طباعة صورة<br>نقل صورة أو نسخها                                                                                                    |
| <b>42</b><br>42<br>42<br>43<br>43                                           | يع رو<br>الوسائط المتعدة<br>إرسال صورة<br>طباعة صورة<br>نقل صورة أو نسخها<br>أصوات                                                                                                    |
| <b>42</b><br>42<br>42<br>43<br>43<br>43                                     | يع رو<br>الوسائط المتعدة<br>إرسال صورة<br>طباعة صورة<br>نقل صورة أو نسخها<br>أصوات<br>مشاهدة فيديو                                                                                              |
| <b>42</b><br>42<br>42<br>43<br>43<br>43<br>43                               | يع رور<br>الوسائط المتعدة<br>إرسال صورة<br>طباعة صورة<br>نقل صورة أو نسخها<br>أصوات<br>مثالاة الفيديو<br>مشاهدة فيديو<br>إرسال فيديو كليب                                                       |
| <b>42</b><br>42<br>42<br>43<br>43<br>43<br>43<br>43                         | يع رو<br>الوسائط المتعدة<br>إرسال صورة<br>طباعة صورة<br>نقل صورة أو نسخها<br>ملفات الفيديو<br>مشاهدة فيديو<br>إرسال فيديو كليب                                                                  |
| <b>42</b><br>42<br>42<br>43<br>43<br>43<br>43<br>43<br>43<br>43<br>43<br>43 | يع رو<br>الوسائط المتعدة<br>إرسال صورة<br>طباعة صورة<br>نقل صورة أو نسخها<br>مفات الفيديو<br>مشاهدة فيديو<br>ارسال فيديو كليب.<br>الألعاب والتطبيقات                                            |
| 42<br>42<br>42<br>43<br>43<br>43<br>43<br>43<br>44<br>44                    | يع ور<br>الوسائط المتعدة<br>إر سال صورة<br>طباعة صورة أو نسخها<br>أصوات<br>ملفات الفيديو<br>مشاهدة فيديو<br>إر سال فيديو كليب<br>الألعاب والتطبيقات<br>تثبيت لعبة/تطبيق بواسطة التثبي<br>المحلي |

| 44                                      | المستندات                                                                                                    |
|-----------------------------------------|----------------------------------------------------------------------------------------------------|
| 45                                      | نقل ملف إلى هاتفك                                                                                                    |
| 45                                      | عرض ملف                                                                                                    |
| 45                                      | أخرى                                                                                                    |
| 46                                      | الموسيقى                                                                                                    |
| 46                                      | نقل الموسيقي إلى الهاتف                                                                                                    |
| 47                                      | تشغيل أغنية                                                                                                    |
| 47                                      | إنشاء قائمة تشغيل                                                                                                    |
| 47                                      | استخدام الراديو                                                                                                    |
| 48                                      | البحث عن محطات                                                                                                    |
| 48                                      | إعادة تعيين القنوات                                                                                                    |
|                                         |                                                                                                    |
| 49                                      | الأدوات المساعدة                                                                                                    |
| 49                                      | تسجيل ملف صوتي أو صوت                                                                                                    |
| 49                                      | استخدام الحاسبة                                                                                                    |
| 49                                      | تحويل وحدة                                                                                                    |
| 49                                      | اضافة مدينة الى ساعتك العالمية                                                                                                    |
|                                         |                                                                                                    |
| 50                                      | استخدام ساعة الإيقاف                                                                                                    |
| 50<br>50                                | استخدام ساعة الإيقاف<br>إضافة عنصر إلى التقويم                                                                                                    |
| 50<br>50<br>50                          | أستخدام ساعةً الإيقاف<br>إضافة عنصر إلى التقويم<br>إضافة عنصر إلى قائمة المهام                                                                                                    |
| 50<br>50<br>50<br>51                    | أستخدام سَاعةُ الإيقاف<br>إضافة عنصر إلى التقويم<br>إضافة عنصر إلى قائمة المهام<br>الباحث عن التاريخ                                                                                                    |
| 50<br>50<br>50<br>51<br>51              | أستخدام ساعة الإيقاف<br>إضافة عنصر إلى التقوير<br>إضافة عنصر إلى قائمة المهام<br>الباحث عن التاريخ                                                                                                    |
| 50<br>50<br>50<br>51<br>51              | أستخدام ساعة الإيقاف<br>إضافة عنصر إلى التقويم<br>إضافة عنصر إلى قائمة المهام<br>الباحث عن التاريخ<br>الإعدادات                                                                                             |
| 50<br>50<br>50<br>51<br>51<br><b>52</b> | أستئدام ساعة الإيقاف<br>إضافة عنصر إلى التقويم<br>إضافة عنصر إلى قائمة المهام<br>الباحث عن التاريخ<br>الإعدادات<br>PC Suite                                                                                 |
| 50<br>50<br>50<br>51<br>51<br><b>52</b> | أستئدام ساعة الإيقاف<br>إضافة عضر إلى التقويم<br>الباحث عن التاريخ<br>الإعدادات<br><b>PC Suite</b><br>تثبيت برنامج LG PC Suite لا                                                                           |
| 50<br>50<br>51<br>51<br><b>52</b><br>52 | أستئدام ساعة الإيقاف<br>إضافة عنصر إلى التقوي<br>الباحث عن التاريخ<br>الإعدادات<br><b>PC Suite</b><br>تثبيت برنامج LG PC Suite الكمبيوتر                                                                    |
| 50<br>50<br>51<br>51<br>52<br>52        | أستخدام ساعة الإيقاف<br>إضافة عنصر إلى التقوي<br>الباحث عن التاريخ<br>الإعدادات<br>عتبيت برنامج LG PC Suite على<br>الكمبيوتر                                                                                |
| 50<br>50<br>51<br>51<br>52<br>52<br>52  | أستخدام ساعة الإيقاف<br>إضافة عنصر إلى التقريم<br>المالع عنصر إلى قائمة المهام<br>الإحدادات<br>الإحدادات<br>تثبيت بر نامج LG PC Suite<br>الكميبوتر<br>توصيل الهاتف والكمبيوتر<br>إجراء نسخ احتياطي لمعلومات |

# المحتويات

| الإسماء                            |  |
|------------------------------------|--|
| البحث عن جهة اتصال                 |  |
| إضافة جهة اتصال جديدة              |  |
| إنشاء مجموعة                       |  |
| تغيير إعدادات الأسماء              |  |
| عرض المعلومات                      |  |
|                                    |  |
| الرسائل                            |  |
| الر سائل                           |  |
| إرسال رسالة                        |  |
| إِدْخَالَ الْنُصَ                  |  |
| T9 التنبؤي                         |  |
| دلیل Abc                           |  |
| لوحة المفاتيح                      |  |
| التعرّف على الكتابة اليدوية30      |  |
| إعداد البريد الإلكتروني            |  |
| استرداد بريدك الإلكتروني           |  |
| تغيير إعدادات البريد الإلكَتروني31 |  |
| حافظات الرسائل                     |  |
| تغيير إعدادات الرسائل النصية32     |  |
| تغيير إعدادات رسائل الوسائط        |  |
| المتعددة                           |  |
| تغيير الإعدادات الأخرى             |  |
|                                    |  |
| الكاميرا                           |  |
| التقاط صورة سريعة35                |  |
| بعد التقاط الصورة                  |  |
| استخدام الإعدادات المتقدمة35       |  |
| عرض الصور المحفوظة                 |  |

| 6  | إرشادات لاستخدام آمن و فعال  |
|----|------------------------------|
| 10 | التعرّف على الهاتف الخاص بك. |
| 12 | نظرة على الهاتف وهو مفتوح    |
| 13 | تثبيت بطاقة SIM و البطارية   |
| 15 | طاقة الذاكرة                 |
| 16 | خريطة القوائم                |
| 17 | شاشة وضع الانتظار            |
| 17 | تلميحات شاشة اللمس           |
| 18 | المفاتيح السريعة             |
| 20 | تغيير الحالة من شريط الحالة  |
| 20 | استخدام وظيفة تعدد المهام    |
| 21 | لمكالمات                     |
| 21 | إجراء مكالمة                 |
| 21 | إجراء مكالمة من الأسماء      |
| 21 | الرد على مكالمة ورفضها       |
| 21 | الاتصال السريع               |
| 22 | إجراء مكالمة ثآنية           |
| 22 | عرض سجلات المكالمات          |
| 23 | استخدام تحويل المكالمات      |
| 23 | استخدام حظَّر المكالمات      |
| 24 | تغيير إعداد المكالمات العام  |
تهانينا لشرائك الهاتف المتقدم والصغير الحجم CX500 من LG. والمصمّم للعمل مع تقنية الاتصال الرقمي الأحدث للهواتف الحمولة.

Downloaded from http://www.gsmarc.com

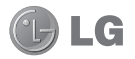

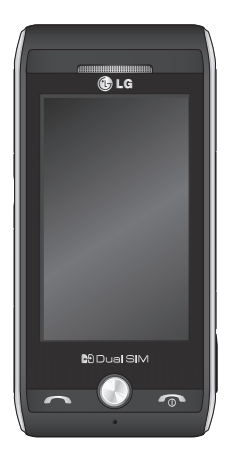

قد تختلف بعض المحتويات الموجودة في هذا الدليل عن هاتفك وذلك استناداً إلى برنامج الهاتف أو موفر الخدمة.

دليل مستخدم GX500

Downloaded from http://www.gsmarc.com